# Integrating iDRAC7 With Microsoft Active Directory

Whitepaper

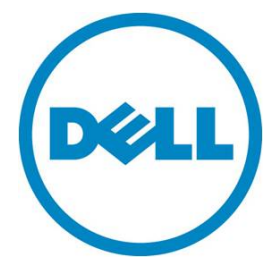

Author: Jim Slaughter

This document is for informational purposes only and may contain typographical errors and technical inaccuracies. The content is provided as is, without express or implied warranties of any kind.

© 2013 Dell Inc. All rights reserved. Dell and its affiliates cannot be responsible for errors or omissions in typography or photography. Dell, the Dell Iogo, and PowerEdge are trademarks of Dell Inc. Intel and Xeon are registered trademarks of Intel Corporation in the U.S. and other countries. Microsoft, Windows, and Windows Server are either trademarks or registered trademarks of Microsoft Corporation in the United States and/or other countries. Other trademarks and trade names may be used in this document to refer to either the entities claiming the marks and names or their products. Dell disclaims proprietary interest in the marks and names of others.

April 2013 | Rev 1.1

# Contents

| Overview                                                                                                    |
|----------------------------------------------------------------------------------------------------|
| Benefits of Integrating iDRAC7 With Microsoft Active Directory1                                                                                                    |
| Standard Schema Versus Extended Schema1                                                                                                    |
| Confirming iDRAC7 Enterprise License Installation2                                                                                                    |
| Dell Test Environment                                                                                                    |
| Building the Domain controller                                                                                                    |
| Promoting Server To Domain Controller and Installing DNS4                                                                                                    |
| Installing and Configuring Active Directory Certificate Services                                                                                                    |
| Installing Certificate Services as an Enterprise Root CA5                                                                                                    |
| Adding Certificates Snap-in to Microsoft Management Console                                                                                                    |
| Exporting CA Certificate                                                                                                    |
| Creating iDRAC Users and Groups9                                                                                                    |
| Configuring iDRAC7 For Use With Active Directory Standard Schema                                                                                                    |
| Configuring the iDRAC7 Network Settings 11                                                                                                    |
| Configuring the iDRAC7 Directory Services Settings                                                                                                    |
| Testing Standard Schema Configuration Settings       16                                                                                                    |
| Active Directory Login Syntax Options 18                                                                                                    |
| Authentication Examples                                                                                                    |
| Authenticating with Active Directory Credentials in a RACADM Command                                                                                                    |
| Authenticating with Active Directory Credentials in a WSMAN (WinRM) Command                                                                                              |
| Authenticating with Active Directory Credentials Using SSH login                                                                                                    |
| Authenticating with Active Directory Credentials in the iDRAC GUI                                                                                                    |
| Configuring Domain Controller With Active Directory Extended Schema                                                                                                    |
| Extending the Schema                                                                                                    |
| Viewing Active Directory Schema Changes (Optional)                                                                                                    |
| Installing Dell Extension to Active Directory Users and Computers Snap-In                                                                                                |
| Installing Dell Extension to Active Directory Users and Computers Snap-In for 64-bit Windows Using System Management Tools and Documentation DVD Version 7.0.0 or 7.1.0. |
| Install the Active Directory Users and Computers Snap-In to MMC                                                                                                    |
| Privilege and Role Names                                                                                                    |
| Active Directory Objects                                                                                                    |
| Privilege Objects                                                                                                    |
| iDRAC Objects                                                                                                    |

| Configuring Active Directory                                       | 27 |
|--------------------------------------------------------------------|----|
| Adding Users                                                       | 32 |
| Adding iDRACs                                                      | 32 |
| Configuring iDRAC For Use With Active Directory Extended Schema    | 32 |
| Testing Extended Schema Configuration                              | 34 |
| Creating an Active Directory User with Customized iDRAC Privileges | 36 |
| Summary                                                            | 39 |

### Overview

Integrating iDRAC with Active Directory can be complex, and this document simplifies the process with step-by-step instructions. There are multiple ways to achieve the same results and steps vary with different operating systems and in different network environments.

This document covers a standard schema setup, then adds extended schema. This lets you get hands-on experience with each option and determine the best method. Once set up, you can switch between standard and extended schema method using the same Domain Controller with minimal configuration changes.

It is strongly recommended that you first perform these steps in a test environment. You can determine the level of integration that works best for you, along with the steps required to implement Active Directory in your environment.

This document assumes you have some experience working in Active Directory on a Domain Controller and you are familiar with IP addressing, DNS, and DHCP.

For additional information on integrating iDRAC7 with Active Directory, see the *iDRAC7 User's Guide* on <u>www.dell.com/esmmanuals</u>.

# Benefits of Integrating iDRAC7 With Microsoft Active Directory

Using the Integrated Dell Remote Access Controller 7 (iDRAC7) with Microsoft Active Directory simplifies user account and privilege management. It eliminates configuring each individual user and their associated privileges on every iDRAC. Once configured, users provide their Active Directory credentials to authenticate to all iDRACs. You can use these credentials to log into the iDRAC GUI, SSH and Telnet consoles, and for running racadm and WSMAN commands from the CLI.

**Note:** You must have an Enterprise License installed on the iDRAC7 to use Active Directory authentication. See <u>Confirming iDRAC7 Enterprise License Installation</u> for more information.

# Standard Schema Versus Extended Schema

You can integrate the iDRAC with Active Directory using two options: Standard Schema or Extended Schema, with different advantages and requirements for each.

With either Standard or Extended Schema, you can assign existing Active Directory users to groups that have predefined privilege levels for the iDRACs.

In Standard Schema, you do not have to extend the Active Directory schema. However, you must enter Active Directory group names and privileges on each iDRAC.

Extended Schema requires an extension to the Active Directory schema, which is an irreversible process. However, this provides the additional benefit of only having to configure the Active Directory group names and privileges once for all iDRACs on the Domain Controller.

# Confirming iDRAC7 Enterprise License Installation

You must have an Enterprise License installed on the iDRAC7 to use Active Directory authentication.

To check the installed license level:

- 1. Browse to https://<idrac\_ip\_address> and log into the iDRAC GUI of the system as an administrative user (default username is root, password is calvin.)
- 2. Go to Overview > Server > Licenses page.
- 3. Expand the "+" in the left column of the license table to view the license (as shown in the following figure). If you have no "+" to expand, or if the license displayed is "Basic" or "Express", you cannot use the Active Directory feature. However, you can quickly upgrade to an Enterprise License electronically using the License Self-Service Portal (linked on the Licensing page) or by contacting your Dell Sales representative.

| idrac1 - iDRAC7 - System Licensing Inf<br>ile <u>E</u> dit <u>V</u> iew Hi <u>s</u> tory <u>B</u> ookmarks                                                       | ormation - Mozilla Firefox<br>Iools <u>H</u> elp               |                                                                                            |                                                                                                    |                          |          |
|----------------------------------------------------------------------------------------------------|----------------------------------------------------------------|--------------------------------------------------------------------------------------------|----------------------------------------------------------------------------------------------------|--------------------------|----------|
| idrac1 - iDRAC7 - System Licensing In                                                                                                    | for +<br>6.9.56/index.html?ST1=280df476307                     | 3430b0cceba1d123c5397                                                                      | ☆ + C                                                                                                    |                          | `<br>۲   |
| DELL INTEGRATE                                                                                                    | D DELL REMOTE<br>DNTROLLER 7 Enterp                            | prise                                                                                      | Support                                                                                                    | About   L                | ogout    |
| System<br>PowerEdge R720<br>root , Admin                                                                                                    | Licensing The embedded licens licenses associated to hardware. | e manager is responsible for discovering a<br>with this system. From this page, you can ma | nd managing licensable hardware devices. This page represents the discovere<br>anage (import, delete, replace, or export) the digital licenses associated with the | d devices and discovered | <b>?</b> |
| Troubleshooting     Licenses     Intrusion     DRAC Settings     Network     User Authentication     DRAC Firmware Update     Sessions     Hardware     Bateries | Click to<br>Status Device<br>iDRAC                             | to or purchase new licenses visit the License<br>expand, if present<br>Device Description  | e Self-Service Portal Device Options                                                                                                    |                          | _        |
| Fans<br>-CPU<br>Front Panel<br>Power Supplies<br>Removable Flash Media<br>Storage<br>Physical Disks<br>-Virtual Disks<br>-Ontrollers                             | Device Description                                             | iDRAC7<br>iDRAC<br>K<br>K                                                                  | Device IDJCS0201                                                                                                    |                          | _        |
| L Enclosures                                                                                                    | Entitlement ID<br>License Type<br>License Options:             | Perpetual<br>Select                                                                        | ExpirationN/A                                                                                                    |                          |          |

### Figure 1. Viewing License

# **Dell Test Environment**

To help you transfer the steps outlined in this document to your environment, the Dell test environment set up is as follows:

### Systems Used

- Domain Controller A system running Windows Server 2008 Enterprise 32-bit Service Pack 1.
- Managed System A Dell PowerEdge R720 with iDRAC7 and an Enterprise License installed.
- Management Station A system running Windows 7 and Firefox 7. (Internet Explorer is also supported).

Note: See the *iDRAC7 Readme* at <u>www.dell.com/esmmanuals</u>, for the full list of supported PowerEdge systems, operating systems, and browsers.

### Additional Information about the Dell test environment

- The Active Directory domain name is test.lab.
- The FQDN of the Domain Controller is ad2.test.lab and it has a static IP address of 172.23.199.28.
- DCHP is running on the network on a different server. It is used to assign an IP address to the iDRAC. (DHCP is optional).
- The iDRAC is assigned a dynamic IP address of 172.26.9.56.
- DNS and Certificate Services will be running on the Domain Controller (described in *Building the domain controller*).
- The Dell Systems Management Tools and Documentation DVD, version 7.0.0, is used.

### Building the Domain controller

All the steps in this section are performed on the server used as the Domain Controller.

- Install a supported Windows Server operating system, such as Windows Server 2008 Enterprise.
- Make sure the date, time, and time zone on the server are correct. This is critical for Active Directory authentication with iDRAC.
- Configure a static IP address (recommended since it also is the DNS server).
- If required, change the Windows computer name of the Domain Controller before performing the next steps.

# Promoting Server To Domain Controller and Installing DNS

The steps in this section are for Windows Server 2008 Enterprise. The steps for other supported Windows Server operating systems are similar.

- 1. Promote the server to a Domain Controller. Click Start > Run > dcpromo.
- 2. In the Active Directory Domain Services Installation Wizard, click Next.

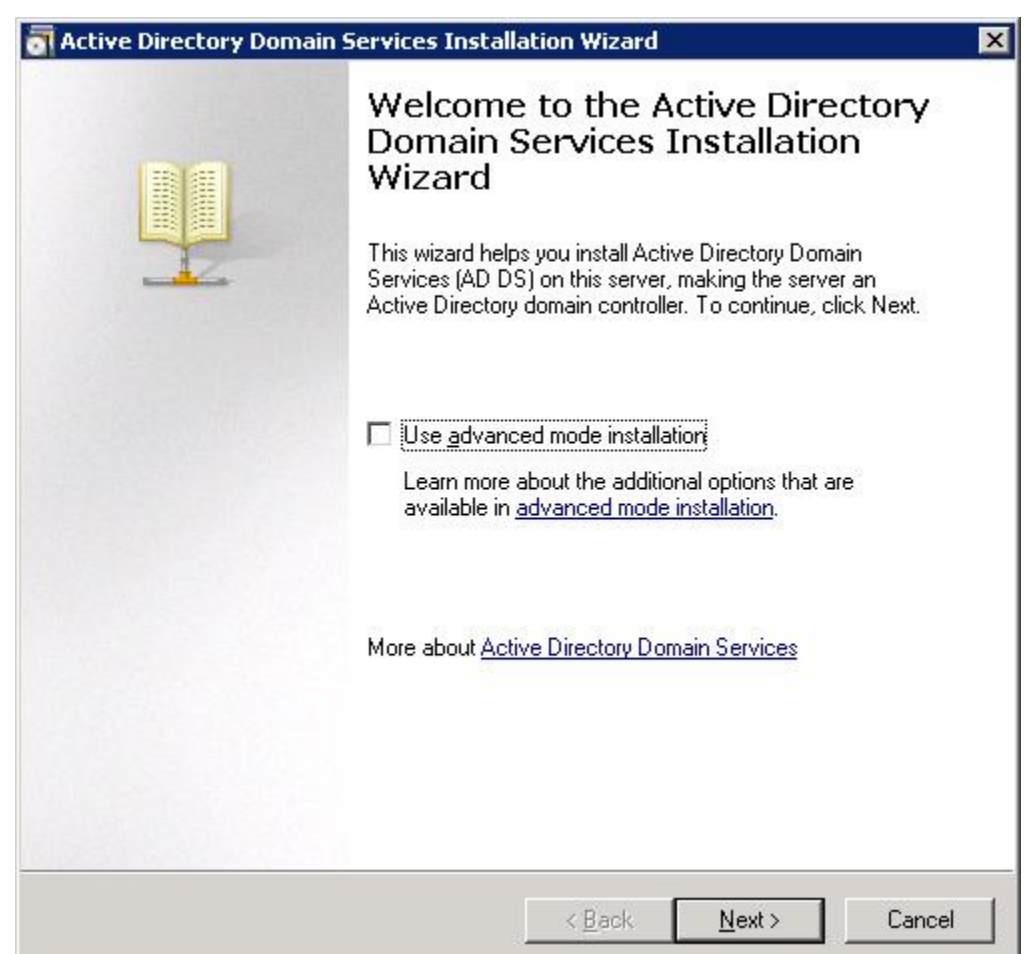

Figure 2. Active Directory Domain Services Installation Wizard.

- 3. In the Operating System Compatibility page, click Next.
- 4. Select Create a new domain in a new forest, and then click Next.
- 5. Provide the FQDN of the forest root domain (for example, test.lab).
- 6. For both Forest & Domain functional levels, choose either Windows Server 2003 or Windows Server 2008, and then click Next twice.

If DNS is not installed, you are prompted to install it. Accept the default options and install DNS.

- 7. Accept the default locations for the Database, Log files, and SYSVOL, and then click Next.
- 8. Assign a Directory Services Restore Mode Administrator Password, and then click Next.

- 9. In the Summary page, click Next.
- 10. After the installation is complete, reboot the system when prompted.

Your system is now a Domain Controller running DNS.

**Note:** If DHCP is not already running on your network, you can optionally install it on the Domain Controller at this time or use static IP addresses on your network.

# Installing and Configuring Active Directory Certificate Services

### Installing Certificate Services as an Enterprise Root CA

- 1. Open Server Manager, and then click Roles > Add Roles, and then click Next.
- 2. Select Active Directory Certificate Services, and then click Next.
- 3. Click Next.
- 4. Make sure Certification Authority is selected, and then click Next > Enterprise > Next > Root CA > Next > Create a New Private Key > Next.
- 5. Accept the default values for CSP, key character length, hash algorithm, and then click Next.
- 6. Accept the default CA name and click Next.
- 7. Select the default validity period, and then click Next.
- 8. Select the default database and log locations, and then click Next.
- 9. Click Install.

When installation is complete, a successful message is displayed as shown.

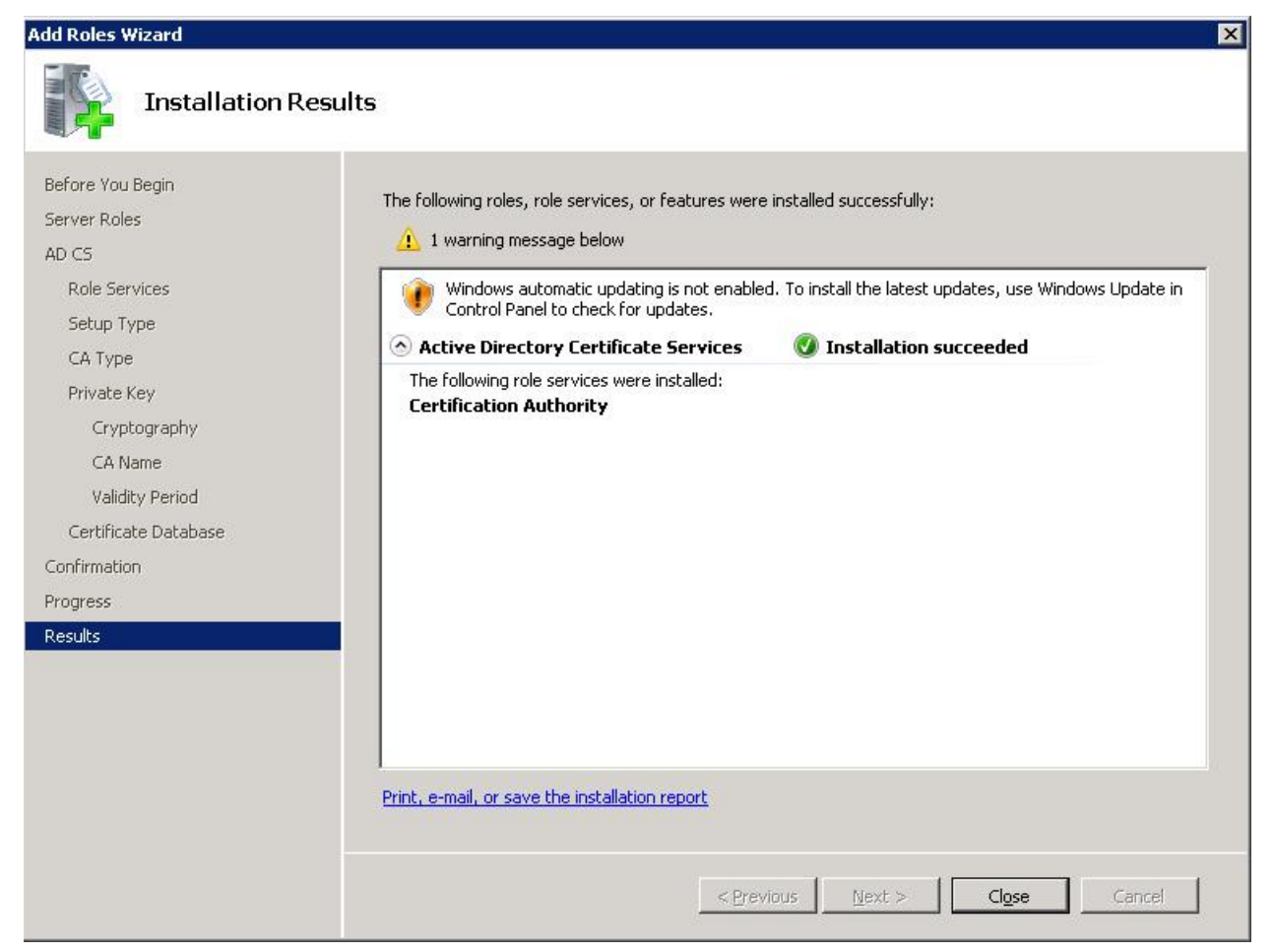

#### Figure 3. Installation Succeeded Message screen

### Adding Certificates Snap-in to Microsoft Management Console

- 1. Click Start > Run > MMC > OK.
- 2. In the Console 1 window, click File > Add/Remove Snap-in > select Certificates > Add > select Computer Account > Next > Local Computer > Finish > OK.

It is recommended that you save **Console1.msc** to your Desktop. You will use this console for other snap-ins later in this document.

Installing the CA certificate for Client Authentication to the Domain Controller

- 1. Open Console1, expand Certificates, expand Personal, click Certificates.
- 2. Right-click Certificates, then click All Tasks > Request New Certificate.
- 3. In the Certificate Enrollment wizard, click Next.
- 4. Select **Domain Controller**, and click **Enroll** > **Finish**. A successful message similar to the following is displayed.

| tificate Enrollment<br>rtificate Enrollment |                                        | -       |
|---------------------------------------------|----------------------------------------|---------|
| Certificate Installation Results            |                                        |         |
| The following certificates have been en     | rolled and installed on this computer. |         |
| Domain Controller                           | ✓ STATUS: Succeeded                    | Details |
|                                             |                                        |         |
|                                             |                                        |         |
|                                             |                                        |         |
|                                             |                                        |         |
|                                             |                                        |         |
|                                             |                                        |         |
|                                             |                                        | Eini    |

Figure 4. Certificate Enrollment success message.

The contents of your certificate folder should now look similar to the following, with the newly created certificate highlighted below.

| Console1 - [Console Root\Certificates (Loc                                                                                                    | al Computer)\Personal\Ce<br>Helo | ertificates] |                    |                                              |
|----------------------------------------------------------------------------------------------------|----------------------------------|--------------|--------------------|----------------------------------------------|
|                                                                                                    |                                  |              |                    |                                              |
| Console Root                                                                                                    | Issued To 🔺                      | Issued By    | Expiration Date    | Intended Purposes                            |
| 🖃 🔜 Certificates (Local Computer)                                                                                                    | AD2.test.lab                     | test-AD2-CA  | 11/8/2012          | Client Authentication, Server Authentication |
| <ul> <li>Personal</li> <li>Certificates</li> <li>Trusted Root Certification Authorities</li> <li>Intermediate Certification Authorities</li> <li>Trusted Publishers</li> <li>Untrusted Certificates</li> <li>Third-Party Root Certification Authoritie:</li> <li>Trusted People</li> <li>Remote Desktop</li> <li>Certificate Enrollment Requests</li> <li>Smart Card Trusted Roots</li> <li>Default Domain Policy [AD2.test.lab] Policy</li> </ul> | test-AD2-CA                      | test-AD2-CA  | 11 <i>/9/2</i> 016 | <ali></ali>                                  |

### Figure 5. Certificate folder contents.

### Exporting CA Certificate

Note: You must install this certificate on iDRAC later.

- 1. Locate the CA certificate. This is the certificate issued to your CA, (named test-AD2-CA in this example).
- 2. Right-click the CA Certificate and select All Tasks > Export.
- 3. In the Certificate Export Wizard, click Next > select No, do not export the private key and then click Next.
- 4. Select Base-64 encoded X.509 (.CER), and then click Next.
- 5. Browse to the required path and specify a file name (for example, ad2.cer), and then click Next.

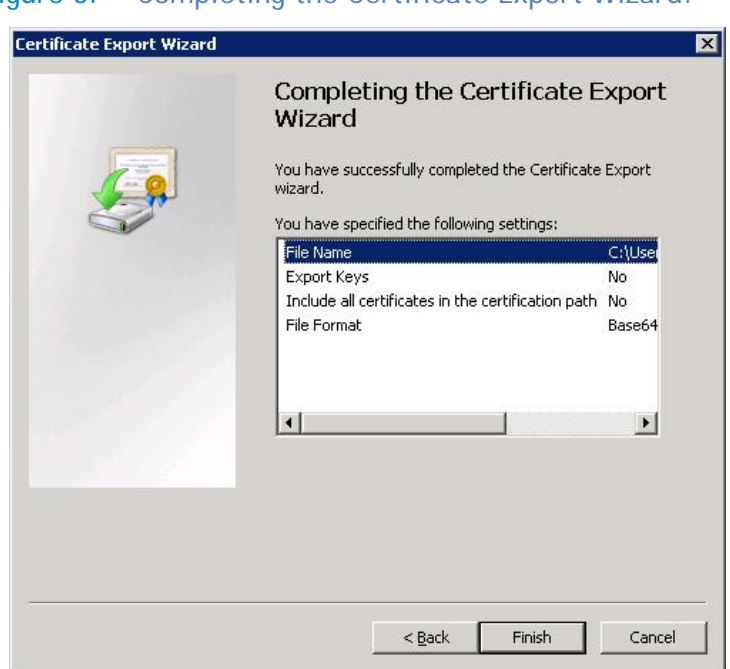

Figure 6. Completing the Certificate Export Wizard.

- 6. Click Finish.
- 7. View the success message and then click OK.

# Creating iDRAC Users and Groups

- 1. In the left pane of Server Manager, expand Roles > Active Directory Domain Services > Active Directory Users and Computers > your domain name (test.lab).
- In the Users container, create users that will be provided the three different iDRAC privilege levels. (Right-click on Users and select New > User). For example, create three users and name them:
  - admin
  - operator
  - readonly

Note: Usernames must be an ASCII string of 1-256 bytes. Do not use white space and special characters (such as  $\, /$ , or @) for the user name.

- For each user, assign a password and clear the User must change password at next logon option.
- In addition, in the Users container, create groups based on iDRAC privilege levels that the iDRAC users will belong to (right-click on Users and select New > Group). Keep the default group type of Global, Security). For example, create three groups and name them:
  - o iDRACAdministrators
  - o iDRACOperators
  - o iDRACReadOnlyUsers

When complete, it must display the new users similar to the following figure.

| 🛼 Server Manager                                                                     |                                                            |
|--------------------------------------------------------------------------------------|------------------------------------------------------------|
| Eile Action View Help                                                                |                                                            |
| 🗢 🔿 🗾 🗐 🗎 🗐 🖸 📑                                                                      |                                                            |
| Server Manager (AD2) Users 24 objects [Filter Activated]                             |                                                            |
| Name Type                                                                            | Description                                                |
| Active Directory Certificate Services                                                |                                                            |
| Active Directory Users and Computers [ AD2     Administrator     User                | Built-in account for administering the computer/dom:       |
| E mittest lab                                                                        | ocal Members of this group are permitted to publish certil |
| Gomputers     Generation                                                             | .ocal Members in this group cannot have their passwords    |
| T Computers Security Group - Domain L                                                | .ocal DNS Administrators Group                             |
| 🗄 🧰 ForeignSecurityPrincipals 🛛 🥵 DnsUpdateProxy Security Group - Global             | DNS clients who are permitted to perform dynamic u         |
| 📔 Users & Domain Admins Security Group - Global                                      | Designated administrators of the domain                    |
| 🗉 📑 Active Directory Sites and Services 🛛 🥵 Domain Computers Security Group - Global | All workstations and servers joined to the domain          |
| 🕀 🚠 DNS Server 🎎 Domain Controllers Security Group - Global                          | All domain controllers in the domain                       |
| 🖃 📷 Features 🕺 Domain Guests Security Group - Global                                 | All domain guests                                          |
| 🔄 🗄 Group Policy Management 🛛 🎎 Domain Users Security Group - Global                 | All domain users                                           |
| 🗄 📠 Diagnostics 🦀 Enterprise Admins Security Group - Universal                       | Designated administrators of the enterprise                |
| Configuration     Security Group - Universal     Security Group - Universal          | Members of this group are Read-Only Domain Contri          |
| 👻 🚎 Storage Security Group - Global                                                  | Members in this group can modify group policy for th       |
| 🛃 Guest User                                                                         | Built-in account for guest access to the computer/dc       |
| DRACAdministrators Security Group - Global                                           |                                                            |
| iDRACOperators Security Group - Global                                               |                                                            |
| iDRACReadOnlyUsers Security Group - Global                                           |                                                            |
| Operator User                                                                        |                                                            |
| RAS and IAS Servers Security Group - Domain Lo                                       | .ocal Servers in this group can access remote access prop  |
| readonly User                                                                        |                                                            |
| Read-only Domain Controllers Security Group - Global                                 | Members of this group are Read-Only Domain Contro          |
| Schema Admins Security Group - Universal                                             | Designated administrators of the schema                    |
|                                                                                      |                                                            |
|                                                                                      |                                                            |

### Figure 7. iDRAC Users and Groups

Assigning the users to their corresponding groups

- 1. Double-click on the admin user, click the Member Of tab, and then click Add.
- 2. Under Enter the object names to select, type iDRAC (or part of the group name you used).
- 3. Click Check Names and then select the iDRACAdministrators group.
- 4. Click OK three times.
- 5. Repeat the steps for the **operator** and **readonly** users (assign them to **iDRACOperators** and **iDRACReadOnly** groups respectively).

# Configuring iDRAC7 For Use With Active Directory Standard Schema

At the management station, browse to https://<idrac\_ip\_address> using your Internet Explorer or Firefox Web browser and log into the iDRAC GUI as an administrator (default username is root, password is calvin). You will do the following in the next sections:

- Configure the iDRAC7 Network Settings
- Configure the iDRAC Directory Services Settings
- Test the Standard Schema Configuration

# Configuring the iDRAC7 Network Settings

- 1. In the iDRAC GUI, go to iDRAC Settings > Network.
- 2. Under Common Settings:
  - **Register DRAC on DNS** (Optional, this can be selected if your DNS server is configured for dynamic updates)
  - DNS DRAC name (optional) The default is idrac-<Dell service tag #>.
  - Auto config domain name Select this option only if the DCHP server provides the domain name.
  - Static DNS Domain Name If you did not select the Auto config domain name option, specify the FQDN of your domain. For example, test.lab.
- 3. Under IPv4 Settings:
  - Enable IPv4 Select this option.
  - **DHCP enabled** (optional, depending on your network configuration). This is selected for the Dell test environment.
  - Use DHCP to obtain DNS server address Select this option only if you are using a DHCP server *and* it is configured to point to the Active Directory Server running DNS. This is not selected for the Dell test environment.
  - Static Preferred DNS Server Specify the IP address of your domain controller running DNS if the Use DHCP to obtain DNS server address is not selected. For the Dell test environment, it is 172.23.199.28.
  - Alternate DNS server Optional. The default is 0.0.0.0.
- 4. Click Apply. The iDRAC7 network settings are configured.

The following figure shows the iDRAC Network Settings for the Dell test environment set up.

| DEL INTEGRATE                                           | D DELL REMOTE<br>NTROLLER 7 Enterprise  |               |
|---------------------------------------------------------|-----------------------------------------|---------------|
| System<br>PowerEdge R720<br>root , Admin                | letwork SSL Serial Serial Over LAN      | Services      |
| Overview                                                | Common Settings                         |               |
| Power / Thermal<br>Alerts                               | Attribute<br>Register DRAC on DNS       | Value         |
| Setup                                                   | DNS DRAC Name                           | idrac-JCS0201 |
| Licenses                                                | Auto Config Domain Name                 |               |
| iDRAC Settings                                          | Static DNS Domain Name                  | test.lab      |
| Network    User Authentication    iDRAC Firmware Update | IPv4 Settings                           |               |
| Sessions                                                | Attribute                               | Value         |
| Hardware                                                | Enable IPv4                             | V             |
| Fans                                                    | DHCP Enable                             |               |
| CPU                                                     | Static IP Address                       | 192.168.0.120 |
| Front Panel<br>Network Devices                          | Static Gateway                          | 192.168.0.1   |
| -Power Supplies                                         | Static Subnet Mask                      | 255.255.255.0 |
| Storage                                                 | Use DHCP to obtain DNS server addresses |               |
| Physical Disks                                          | Static Preferred DNS Server             | 172.23.199.28 |
| Controllers                                             | Static Alternate DNS Server             | 0.0.0.0       |
| -Enclosures                                             | IPv6 Settings                           |               |
|                                                         | Attribute                               | Value         |

Enable IPv6

### Figure 8. iDRAC Network Settings

# Configuring the iDRAC7 Directory Services Settings

Note: You must have an iDRAC7 Enterprise license to configure the directory services settings.

- 1. Go to iDRAC Settings > User Authentication > Directory Services.
- 2. Select Microsoft Active Directory and click Apply.
- 3. In the Active Directory Configuration and Management page, scroll down to the bottom of the page and click Configure Active Directory.
- 4. Select Enable Certificate Validation.
- 5. Upload the Directory Service CA Certificate Upload the certificate file generated earlier (named ad2.cer in this example) to iDRAC. First, copy this file from the Domain Controller to your management station. Second, in the iDRAC Web GUI next to Upload Directory Service CA Certificate, click Browse, select the file, and click Upload.

A message similar to the following is displayed.

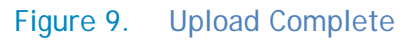

| Director | ry Service CA Certifi | cate          |    |
|----------|-----------------------|---------------|----|
|          | Upload complete.      |               |    |
|          | ,<br>                 | Treeses Vicen | ОК |

If you see a message indicating the Certificate is not valid, there may be a date/time discrepancy between your CA and the iDRAC. Make sure the date and time on the iDRAC matches the date and time on the CA (the Domain Controller in this document) and try again.

Note: Applies to iDRAC firmware releases prior to 1.30.30 only. If the certificate was issued from a *newly created CA*, it may continue to be reported as not valid even though the iDRAC and CA server dates and times match. This is because the iDRAC treats its time as UTC (Coordinated Universal Time). For example, if your CA server was created today at 2:00 pm Central Standard Time, the iDRAC views this as 2:00 pm *UTC*, a difference of 6 hours. As a result, the "valid from" timestamp on the certificate is not considered valid by the iDRAC until 8:00 pm on the day the CA was created. You can work around this by temporarily moving the time on the Managed System containing the iDRAC ahead by the appropriate amount for your time zone and resetting the iDRAC or by waiting until the time has passed. This issue has been fixed in iDRAC firmware 1.30.30 and later versions.

- 6. Click OK and then click Next.
- 7. Select Enable Active Directory.
- 8. Clear Enable Single Sign-on.
- 9. For User Domain Name, click Add and enter the FQDN of your domain. For example, test.lab and click OK.

- 10. Select Specify Domain Controller Addresses and enter the FQDN of your Domain Controller for Domain Controller Server Address 1 (for example, ad2.test.lab).
- 11. Click Next.
- 12. Select Standard Schema.
- 13. Click Next.
- 14. Select Specify Global Catalog Server Addresses and enter the FQDN of your Domain Controller for Global Catalog Server Address 1 (for example, ad2.test.lab).
- 15. Click Role Group 1.
  - Group Name Enter iDRACAdministrators. Note: All group names must be an exact match to the group names you created earlier in Active Directory.
  - Group Domain Enter your domain name. For example, test.lab.
  - Role Group Privilege Level Select Administrator from the drop-down menu. Note: All the nine privilege options are selected. Even though these privileges can be customized, it is recommended that you use the default options selected for the Administrator and Read Only users. "Operator" can be used for customized privilege selections.
  - Click Apply.
- 16. Click Role Group 2.
  - Group Name iDRACOperators
  - Group Domain -test.lab for example
  - Privilege Level Select Operator from the drop-down menu. Note: Seven privileges are selected. Customize the privileges (if any) by selecting or clearing the appropriate boxes as required.
  - Click Apply.
- 17. Click Role Group 3.
  - Group Name iDRACReadOnlyUsers
  - Group Domain test.lab for example
  - Privilege Level Select Read Only from the drop-down menu.
  - Click Apply and then click Finish.

A summary page similar to the following figure is displayed.

| https://1/2.26.9.56/index.                                                                                                    | html?ST1=2ff9c1840a874a6102786f625b3d72d6                                                                                                    | ☆ - C                                                    | ∫ <mark>š¶</mark> ▼ Google                                               |     |
|----------------------------------------------------------------------------------------------------|----------------------------------------------------------------------------------------------------|----------------------------------------------------------|--------------------------------------------------------------------------|-----|
| DELL REMOTE<br>TROLLER 7 Enterprise                                                                                                    | 2                                                                                                    |                                                          |                                                                          | Sup |
| al Users Directory Services                                                                                                    | Smartcard                                                                                                    |                                                          |                                                                          |     |
| Common Settings                                                                                                    |                                                                                                    |                                                          |                                                                          |     |
| Attribute                                                                                                    | Value                                                                                                    |                                                          |                                                                          |     |
| Active Directory Enabled                                                                                                    | Yes                                                                                                    |                                                          |                                                                          |     |
| Single Sign-On Enabled                                                                                                    | No                                                                                                    |                                                          |                                                                          |     |
| Schema Selection                                                                                                    | Standard Schema                                                                                                    |                                                          |                                                                          |     |
| User Domain Name                                                                                                    | test lab                                                                                                    |                                                          |                                                                          |     |
| Timeout                                                                                                    | 120                                                                                                    |                                                          |                                                                          |     |
| Domain Controller Server Address 1 (F                                                                                                    | FQDN or IP) ad2.test.lab                                                                                                    |                                                          |                                                                          |     |
| Domain Controller Server Address 2 (F                                                                                                    | FQDN or IP)                                                                                                    |                                                          |                                                                          |     |
| Domain Controller Server Address 3 (F                                                                                                    | FQDN or IP)                                                                                                    |                                                          |                                                                          |     |
| Certificate Validation Enabled                                                                                                    | Yes                                                                                                    |                                                          |                                                                          |     |
|                                                                                                    |                                                                                                    |                                                          |                                                                          |     |
| Active Directory CA Certificat                                                                                                    | te                                                                                                    |                                                          |                                                                          |     |
| Certificate                                                                                                    |                                                                                                    |                                                          |                                                                          |     |
| Subject information:<br>Common Name (CN)<br>Issuer information:<br>Common Name (CN)<br>Valid From<br>Valid To                                                                                                    | : test-AD2-CA<br>: test-AD2-CA<br>: Mow 9 23:04:22 2011 CMT<br>: Mow 9 23:14:20 2016 CMT                                                                                                    |                                                          |                                                                          |     |
| Subject information:<br>Common Name (CN)<br>Issuer Information:<br>Common Name (CN)<br>Valid From<br>Valid To                                                                                                    | : test-AD2-CA<br>: test-AD2-CA<br>: Nov 9 23:04:22 2011 GMT<br>: Nov 9 23:14:20 2016 GMT                                                                                                    |                                                          |                                                                          |     |
| Subject Information:<br>Common Name (CN)<br>Issuer Information:<br>Common Name (CN)<br>Valid From<br>Valid From<br>Valid To                                                                                                    | : test-AD2-CA<br>: test-AD2-CA<br>: Nov 9 23:04:22 2011 GMT<br>: Nov 9 23:14:20 2014 GMT                                                                                                    |                                                          |                                                                          |     |
| Subject Information:<br>Common Name (CN)<br>Issues Information:<br>Common Name (CN)<br>Valid From<br>Valid From<br>Valid To<br>Extended Schema Settings<br>Ambde                                                                                                    | : test-AD2-CA<br>: test-AD2-CA<br>: Mov 9 23:04:22 2011 GMT<br>: Mov 9 23:14:20 2016 GMT<br>Value                                                                                                    |                                                          |                                                                          |     |
| Subject Information:<br>Common Name (CN)<br>Issues Information:<br>Common Name (CN)<br>Valid From<br>Valid To<br>Extended Schema Settings<br>Atribute<br>IDRAC Name                                                                                                    | : test-AD2-CA<br>: test-AD2-CA<br>: Nov 9 23:04:22 2011 CMT<br>: Nov 9 23:14:20 2016 CMT<br>Value<br>Value                                                                                                    |                                                          |                                                                          |     |
| Subject Information:<br>Common Name (CN)<br>Issues Information:<br>Common Name (CN)<br>Valid From<br>Valid From<br>Valid To<br>Extended Schema Settings<br>Atribute<br>IDRAC Name<br>IIDRAC Domain Name                                                                                                    | : test-AD2-CA<br>: test-AD2-CA<br>: Nov 9 23:04:22 2011 GMT<br>: Nov 9 23:14:20 2016 GMT<br>Value<br>Idrac1<br>test.Bo                                                                                                    |                                                          |                                                                          |     |
| Subject Information<br>Common Name (CN)<br>Issues Information:<br>Common Name (CN)<br>Valid Prom<br>Valid To<br>Extended Schema Settings<br>Abroute<br>IDRAC Name<br>IDRAC Domain Name<br>Standard Schema Settings                                                                                                    | : test-AD2-CA<br>: test-AD2-CA<br>: Nov 9 23:04:22 2011 GMT<br>: Nov 9 23:14:20 2014 GMT<br>Value<br>Value<br>Idract<br>testIab                                                                                                    |                                                          |                                                                          |     |
| Subject Information:<br>Common Name (CN)<br>Issues Information:<br>Common Name (CN)<br>Valid From<br>Valid From<br>Valid To<br>Extended Schema Settings<br>Antrode<br>IDRAC Domain Name<br>Standard Schema Settings<br>Attrode                                                                                                    | : test-AD2-CA<br>: test-AD2-CA<br>: Nov 9 23:14:20 2016 GMT<br>Nov 9 23:14:20 2016 GMT<br>Value<br>Value<br>Value                                                                                                    |                                                          |                                                                          |     |
| Subject Information:<br>Common Name (CN)<br>Issues Information:<br>Common Name (CN)<br>Valid From<br>Valid From<br>Valid To<br>Extended Schema Settings<br>Atribute<br>IDRAC Name<br>IDRAC Domain Name<br>Standard Schema Settings<br>Atribute<br>Global Catalog Sever Address 1 (FG)                                                                                                    | : test-AD2-CA<br>: test-AD2-CA<br>: Nov 9 23:04:22 2011 GMT<br>: Nov 9 23:14:20 2016 GMT<br>Value<br>Idrac1<br>Idrac1<br>Idrac4<br>Value<br>Value<br>Value<br>Value<br>Value                                                                                                    |                                                          |                                                                          |     |
| Subject Information:<br>Common Name (CN)<br>Issues Information:<br>Common Name (CN)<br>Valid From<br>Valid From<br>Valid To<br>Extended Schema Settings<br>Attribute<br>IDRAC Name<br>IDRAC Name<br>Standard Schema Settings<br>Attribute<br>Global Catalog Sener Address 1 (FG)<br>Global Catalog Sener Address 2 (FG)                                                                                                    | : test-AD2-CA<br>: test-AD2-CA<br>: Nov 9 23:04:22 2011 CMT<br>: Nov 9 23:14:20 2016 CMT<br>Value<br>Value<br>Value<br>Value<br>Value<br>Value<br>Value                                                                                                    |                                                          |                                                                          |     |
| Subject Information:<br>Common Name (CN)<br>Issues Information:<br>Common Name (CN)<br>Valid From<br>Valid From<br>Valid To<br>Extended Schema Settings<br>Atribute<br>IDRAC Name<br>IDRAC Name<br>Standard Schema Settings<br>Atribute<br>Global Catalog Sener Address ( (FO)<br>Global Catalog Sener Address 2 (FO)<br>Global Catalog Sener Address 3 (FO)                                                                                                    | : test-AD2-CA<br>: test-AD2-CA<br>: Nov 9 23:04:22 2011 CMT<br>: Nov 9 23:14:20 2016 GMT<br>Value<br>Value<br>Value<br>Value<br>Value<br>Value<br>Value<br>Value<br>Value<br>Value                                                                                                    |                                                          |                                                                          |     |
| Subject Information:<br>Common Name (CN)<br>Issues Information:<br>Common Name (CN)<br>Valid From<br>Valid From<br>Valid To<br>Extended Schema Settings<br>Annote<br>IDRAC Domain Name<br>Standard Schema Settings<br>Atribute<br>Global Catalog Sever Address 1 (FGI<br>Global Catalog Sever Address 2 (FGI<br>Global Catalog Sever Address 3 (FGI<br>Standard Schema Role Grou<br>Standard Schema Role Grou                                                                                                    | : test-AD2-CA<br>: test-AD2-CA<br>: Nov 9 23:04:22 2011 GNT<br>: Nov 9 23:14:20 2016 GNT<br>Value<br>Noraci<br>test lab<br>Nor (P)<br>DN or (P)<br>DN or (P)<br>JUSS                                                                                                    |                                                          |                                                                          |     |
| Subject Information:<br>Common Name (CN)<br>Issues Information:<br>Common Name (CN)<br>Valid From<br>Valid From<br>Valid To<br>Extended Schema Settings<br>Atribute<br>IDRAC Name<br>IDRAC Name<br>Standard Schema Settings<br>Atribute<br>Global Catalog Sever Address 1 (FOI<br>Global Catalog Sever Address 2 (FOI<br>Global Catalog Sever Address 3 (FOI<br>Standard Schema Role Grou<br>Role Groups                                                                                                    | : test-AD2-CA<br>: test-AD2-CA<br>: Nov 9 23:04:22 2011 GMT<br>: Nov 9 23:14:20 2016 GMT<br>Value<br>Value<br>NoriPi<br>DN oriPi<br>DN oriPi<br>Supp<br>Group Name                                                                                                    | Group Domain                                             | Group PrMikge                                                            |     |
| Subject Information:<br>Common Name (CN)<br>Issues Information:<br>Common Name (CN)<br>Valid From<br>Valid To<br>Extended Schema Settings<br>Atribute<br>IDRAC Name<br>IDRAC Name<br>IDRAC Name<br>Standard Schema Settings<br>Atribute<br>Global Catalog Sener Address 2 (FGI<br>Global Catalog Sener Address 2 (FGI<br>Global Catalog Sener Address 2 (FGI<br>Global Catalog Sener Address 2 (FGI<br>Global Catalog Sener Address 3 (FGI<br>Standard Schema Role Grou<br>Role Groups<br>Role Group 1                                                                                                    | : test-AD2-CA<br>: test-AD2-CA<br>: Nov 9 23:04:22 2011 CMT<br>: Nov 9 23:14:20 2016 GMT<br>Value<br>Value                                                                                                    | Group Domain<br>test Jab                                 | Group PrMilege<br>Administrator                                          |     |
| Subject Information<br>Common Name (CN)<br>Issues Information<br>Common Name (CN)<br>Valid Prom<br>Valid To<br>Valid To<br>Valid To<br>Valid To<br>Valid To<br>Valid Rom<br>IDRAC Name<br>IDRAC Name<br>IDRAC NAME<br>IDRAC NAME<br>IDRA | : tast-AD2-CA<br>: tast-AD2-CA<br>: Nov 9 23:04:22 2011 GMT<br>: Nov 9 23:14:20 2016 GMT<br>Value<br>Value<br>V | Group Domain<br>test ab<br>test ab                       | Group PrMilege<br>Amministrator<br>Operator                              |     |
| Subject Information (CN)<br>Common Name (CN)<br>Issues Information (CN)<br>Valid Prom<br>Valid To<br>Valid To<br>Valid To<br>Valid To<br>Valid Rom<br>Valid To<br>Valid Rom<br>Valid Rom<br>Valid Valid Valid<br>Valid Valid Valid<br>Valid Valid Valid<br>Valid Valid Valid<br>Valid Valid<br>Valid Valid Valid<br>Valid Valid<br>Valid Valid<br>Valid Valid<br>Valid Valid<br>Valid Valid<br>Valid Valid<br>Valid Valid<br>Valid Valid<br>Valid Valid<br>Valid Valid Valid<br>Valid Valid Valid Valid<br>Valid Valid Valid Valid Valid<br>Valid Valid Va                                                                                                    | : test-AD2-CA<br>: test-AD2-CA<br>: Nov 9 23:04:22 2011 GMT<br>: Nov 9 23:14:20 2016 GMT<br>Value<br>Value<br>V | Group Domain<br>test ab<br>test ab<br>test ab            | Group Privliege<br>Administrator<br>Operator<br>Read Only                |     |
| Subject Information:<br>Common Name (CN)<br>Issues Information:<br>Common Name (CN)<br>Valid Prom<br>Valid Prom<br>Valid To<br>Extended Schema Settings<br>Attroute<br>IDRAC Name<br>IDRAC Name<br>IDRAC Name<br>Standard Schema Settings<br>Attroute<br>Global Catalog Sever Address 1 (FGI<br>Global Catalog Sever Address 2 (FGI<br>Global Catalog Sever Address 3 (FGI<br>Standard Schema Role Grou<br>Role Group 1<br>Role Group 1<br>Role Group 2<br>Role Group 3<br>Role Group 3<br>Role Group 4                                                                                                    | : test-AD2-CA<br>: test-AD2-CA<br>: Nov 9 23:14:20 2016 GMT<br>: Nov 9 23:14:20 2016 GMT<br>drac1<br>drac1<br>drac1<br>test lab<br>Nor IP) ad2<br>DN or IP) ad2<br>so 2 test lab<br>DN or IP) ad2<br>so 2 test lab<br>DN or IP) ad2<br>test lab<br>DN or IP) ad2<br>test lab<br>DN or IP) ad2<br>test lab<br>DN or IP) ad2<br>test lab<br>DN or IP) ad2<br>test lab<br>DN or IP) ad2<br>test lab<br>DN or IP) ad2<br>test lab<br>DN or IP) ad2<br>test lab<br>drac2<br>test lab<br>drac2<br>te                                                                                                    | Group Domain<br>test ab<br>test ab<br>test ab            | Group PrMiege<br>Ammietrator<br>Operator<br>Read Only<br>None            |     |
| Subject Information (CN)<br>Common Name (CN)<br>Taskes Information (CN)<br>Valid From<br>Valid From<br>Valid To<br>Extended Schema Settings<br>Atribute<br>IDRAC Domain Name<br>Standard Schema Settings<br>Atribute<br>Global Catalog Sener Address 2 (FG)<br>Global Catalog Sener Address 2 (FG)<br>Global Catalog Sener Address 2 (FG)<br>Global Catalog Sener Address 3 (FG)<br>Standard Schema Role Grou<br>Role Group 1<br>Role Group 1<br>Role Group 3<br>Role Group 3<br>Role Group 4<br>Role Group 5                                                                                                    | : test-AD2-CA<br>: test-AD2-CA<br>: Nov 9 23:14:20 2016 GMT<br>: Nov 9 23:14:20 2016 GMT<br>Nor P 23:14:20 2016 GMT<br>Nor P 2000 GMT<br>Nor P 2000 GMT<br>Nor P 2000 GMT<br>Nor P 2000 GMT<br>Nor P 2000 GMT<br>Nor P 2000 GMT<br>Nor P 2000 GMT<br>Nor P 2000 GMT<br>Nor P 2000 GMT<br>Nor P 2000 GMT<br>Nor P 2000 GMT<br>Nor P 2000 GMT<br>Nor P 2000 GMT<br>NOR P 2000 GMT<br>NOR P 2000 GMT                                                                                                    | Group Domain<br>Test ab<br>Test ab<br>Test ab<br>Test ab | Group PrMilege<br>Aministrator<br>Operator<br>Read Only<br>None<br>None  |     |
| Subject Information<br>Common Name (CN)<br>Issues Information:<br>Common Name (CN)<br>Valid Prom<br>Valid To<br>Valid To<br>Valid To<br>Extended Schema Settings<br>Atribute<br>IDRAC Name<br>IDRAC Name<br>IDRAC NAME<br>IDRAC NAME<br>IDRAC NA       | : test-AD2-CA<br>: test-AD2-CA<br>: test-AD2-CA<br>: Nov 9 23:04:22 2011 GMT<br>: Nov 9 23:14:20 2016 GMT<br>Value<br>Marci<br>Marci<br>M  | Group Domain<br>test ab<br>test ab<br>test ab<br>test ab | Group PrMilege<br>Administrator<br>Operator<br>Read Only<br>None<br>None |     |
| Subject Information:<br>Common Name (CN)<br>Tasues Information:<br>Common Name (CN)<br>Valid Pro-<br>Extended Schema Settings<br>Attracte<br>IDRAC Name<br>IDRAC Name<br>IDRAC Domain Name<br>Standard Schema Settings<br>Attracte<br>Global Catalog Server Address 3 (FG)<br>Global Catalog Server Address 3 (FG)<br>Global Catalog Server Address 3 (FG)<br>Global Catalog Server Address 3 (FG)<br>Global Catalog Server Address 3 (FG)<br>Global Catalog Server Address 3 (FG)<br>Global Catalog Server Address 3 (FG)<br>Role Group 1<br>Role Group 1<br>Role Group 2<br>Role Group 3<br>Role Group 4<br>Role Group 5                                                                                                    | : tast-AD2-CA<br>: tast-AD2-CA<br>: Nov 9 23:04:22 2011 GMT<br>: Nov 9 23:14:20 2016 GMT<br>Value<br>Value<br>V | Group Domain<br>test ab<br>test ab<br>test ab            | Group PrMiege<br>Acministrator<br>Operator<br>Read Only<br>None<br>None  |     |

### Figure 10. Directory Services Summary.

# Testing Standard Schema Configuration Settings

- 1. Click **Test Settings** in the lower right part of the screen.
- 2. In the Test User Name field, type the administrative user in username@domain.com format. For example, admin@test.lab.
- 3. In the Test User Password field, type the user's password for the domain.
- 4. Click Start Test.

At the top of the results page, all tests must pass (including Certificate Validation) or must be marked Not Applicable/Not Configured.

The **Test Log** at bottom of page must have no errors and must list all the nine privileges in the **Cumulative privileges gained** section as shown in the following figure.

| 🅹 idrac-JCS0201 - iDRAC7 - Directory Services - Moz                                                                                                    | illa Firefox                                                                                                    |                                 |                                        |  |  |
|----------------------------------------------------------------------------------------------------|----------------------------------------------------------------------------------------------------|---------------------------------|----------------------------------------|--|--|
| <u>File Edit View History Bookmarks Tools Help</u>                                                                                                    | le Edit View Higtory Bookmarks Tools Help                                                                                                    |                                 |                                        |  |  |
| idrac-JCS0201 - iDRAC7 - Directory Servi +                                                                                                    | 190                                                                                                    |                                 |                                        |  |  |
| ♦ 172.26.9.56 https://172.26.9.56/index                                                                                                    | .html?ST1=24437cd26acc7804077d421b60774fd7                                                                                                    | 🏫 - C 😫                         | ▼ Google 🔎 🏫                           |  |  |
| Most Visited 🕲 Getting Started 🔊 Latest Head                                                                                                    | ines 🗍 Dell Cl IMate 🦳 http://tbcontroller/ 🔟 zooks idrac 🔟                                                                                                    | 56 🗍 ligsaw Enterprise 🛂 Google |                                        |  |  |
|                                                                                                    |                                                                                                    |                                 |                                        |  |  |
| System Local Users                                                                                                    | EMOTE<br>ER 7 Enterprise<br>Directory Services Smartcard                                                                                                    |                                 | Support   About   Logout               |  |  |
| root, Admin                                                                                                    |                                                                                                    |                                 |                                        |  |  |
|                                                                                                    |                                                                                                    |                                 | Start Test                             |  |  |
| Overview                                                                                                    |                                                                                                    |                                 |                                        |  |  |
| Server / Thermal Alerts                                                                                                    |                                                                                                    |                                 | ▲ Back to Top                          |  |  |
| Setup Test Lo                                                                                                    | 1                                                                                                    |                                 |                                        |  |  |
| <ul> <li>Troubleshooting</li> <li>Licenses</li> <li>14:130</li> <li>Licenses</li> <li>14:130</li> <li>IDRAC Settings</li> <li>14:130</li> <li>IDRAC Settings</li> <li>14:130</li> <li>Network</li> <li>14:130</li> <li>User Authentication</li> <li>14:130</li> <li>User Authentication</li> <li>14:130</li> <li>Sessions</li> <li>Hardware</li> <li>Hardware</li> <li>Hardw</li></ul> | 5 Initiating Directory Services Settings Diagnostics:<br>b trying DC server ad2.test.lab:389<br>5 Server Address ad2.test.lab resolved to 172.23.199.28<br>5 connect to 172.23.199.28:389 passed<br>5 server Address ad2.test.lab.r836<br>5 server Address ad2.test.lab.r836<br>5 server Address ad2.test.lab.r836<br>5 server Address ad2.test.lab.r836<br>5 server Address ad2.test.lab.r8368<br>5 connect to 172.23.199.28:3268 passed<br>5 connect to 172.23.199.28:3268 passed<br>5 connect to 172.23.199.28:3268 passed<br>5 connect to 172.23.199.28:3268 passed<br>5 connect to 172.23.199.28:3269 passed<br>5 connect to 172.23.199.28:3269 passed<br>5 connect to 172.23.199.28:3269 passed<br>5 connect to 172.23.199.28:3269 passed<br>5 connect to 172.23.199.28:3269 passed<br>5 connect to 172.23.199.28:3269 passed<br>5 connect to 172.23.199.28:3269 passed<br>5 connect to 172.23.199.28:3269 passed<br>5 connect to 172.23.199.28:3269 passed<br>7 connecting to Idaps.i/jad2.test.lab.1636<br>7 Test user authenticated user=admin@test.lab host=ad2.test.lab<br>7 Test user authenticated user=admin@test.lab host=ad2.test.lab<br>7 Connucling to Idaps.i/jad2.test.lab.269<br>7 Test user authenticated user=admin@test.lab host=ad2.test.lab<br>7 Connucling to Idaps.i/jad2.test.lab.269<br>7 Cumulative privileges gained:<br>DRAC<br>Jser<br>Jser |                                 | E                                      |  |  |
|                                                                                                    |                                                                                                    |                                 |                                        |  |  |
|                                                                                                    |                                                                                                    |                                 | A Back to Top                          |  |  |
|                                                                                                    |                                                                                                    | Back to Active Direc            | tory Configuration and Management Page |  |  |
|                                                                                                    |                                                                                                    |                                 | •                                      |  |  |

### Figure 11. Administrative User Test Results

You can repeat the test with the other users you have created. The following figure shows the result from the read-only user.

Note: The only privilege listed is Login which is the correct behavior for this user.

| 🎱 idrac-JCS0201 - iDRAC7 - Directory Se | drac-JCS0201 - iDRAC7 - Directory Services - Mozilla Firefox          |                                                              |                                      |                                 |  |
|-----------------------------------------|-----------------------------------------------------------------------|--------------------------------------------------------------|--------------------------------------|---------------------------------|--|
| <u>File Edit View History Bookmarks</u> | e Edit View Higtory Bookmarks Iools Help                              |                                                              |                                      |                                 |  |
| idrac-JCS0201 - iDRAC7 - Directory Se   | ervi +                                                                |                                                              |                                      |                                 |  |
| ( ← ) → 172.26.9.56 https://172.        | 26.9.56/index.html?ST1=24437cd26acc7                                  | 804077d421b60774fd7                                          | 🟫 - C 🚼 - Google                     | P 🏫                             |  |
| Most Visited 🕲 Getting Started 🔊        | Latest Headlines C Dell CLIMate C                                     | http://thcontroller/ 🔟 zooks idrac 🔟 .56 🗍 ligsaw Enterprise | Google                               |                                 |  |
| - Most Visited - Octaing Started        |                                                                       |                                                              | - Coogie                             |                                 |  |
|                                         |                                                                       | SA .                                                         |                                      | Support   About   Logout        |  |
|                                         |                                                                       |                                                              |                                      |                                 |  |
| System                                  | Local Lisers Directory Services                                       | Smatteard                                                    |                                      |                                 |  |
| PowerEdge R720                          |                                                                       | INULAPPIICADIE                                               |                                      |                                 |  |
|                                         |                                                                       |                                                              |                                      | <b>^</b>                        |  |
| Overview                                |                                                                       |                                                              |                                      |                                 |  |
| Server                                  |                                                                       |                                                              |                                      | <ul> <li>Back to Top</li> </ul> |  |
| -Power / Thermal                        | Test User                                                             |                                                              |                                      |                                 |  |
| Setup                                   | Test User Name                                                        | readonly@test.lab                                            |                                      |                                 |  |
| Troubleshooting                         | Tost Licor Password                                                   |                                                              |                                      |                                 |  |
| Licenses                                | Test Oser Password                                                    | ••••••                                                       |                                      |                                 |  |
| Intrusion                               |                                                                       |                                                              |                                      | Start Test                      |  |
| IDRAC Settings     Network              |                                                                       |                                                              |                                      |                                 |  |
| -User Authentication                    |                                                                       |                                                              |                                      | Back to Top                     |  |
| ···iDRAC Firmware Update                |                                                                       |                                                              |                                      |                                 |  |
| Sessions                                | Test Log                                                              |                                                              |                                      |                                 |  |
| Hardware                                | 44.45.04 Jolivelie - Directory Occurs                                 |                                                              |                                      |                                 |  |
| Batteries                               | 14:15:04 trying DC server ad2.tes                                     | t.lab:389                                                    |                                      |                                 |  |
|                                         | 14:15:04 Server Address ad2.test                                      | lab resolved to 172.23.199.28                                |                                      |                                 |  |
| Front Panel                             | 14:15:04 connect to 172.23.199.2<br>14:15:04 trying DC server ad2.tes | 8:389 passed<br>t.lab:636                                    |                                      |                                 |  |
| -Network Devices                        | 14:15:04 Server Address ad2.test                                      | lab resolved to 172.23.199.28                                |                                      |                                 |  |
| -Power Supplies                         | 14:15:04 connect to 172.23.199.2<br>14:15:04 trying GC server ad2.tes | 8:636 passed<br>t.lab:3268                                   |                                      |                                 |  |
| Removable Flash Media                   | 14:15:04 Server Address ad2.test                                      | lab resolved to 172.23.199.28                                |                                      |                                 |  |
| - Storage                               | 14:15:04 connect to 172.23.199.2<br>14:15:04 trying GC server ad2.tes | 8:3268 passed<br>t.lab:3269                                  |                                      |                                 |  |
| Virtual Disks                           | 14:15:04 Server Address ad2.test                                      | lab resolved to 172.23.199.28                                |                                      |                                 |  |
| Controllers                             | 14:15:04 connect to 172.23.199.2<br>14:15:04 Connecting to Idaps://a/ | 8:3269 passed<br>d2 test labl:636                            |                                      |                                 |  |
| Enclosures                              | 14:15:04 Test user authenticated                                      | user=readonly@test.lab host=ad2.test.lab                     |                                      |                                 |  |
|                                         | 14:15:04 Connecting to Idaps://[ad                                    | d2.test.lab]:3269                                            |                                      | =                               |  |
|                                         | 14:15:04 Test user readonly@test                                      | Lab authorized                                               |                                      |                                 |  |
|                                         | 4445.94.0                                                             |                                                              |                                      |                                 |  |
|                                         | Login                                                                 | amed.                                                        |                                      |                                 |  |
|                                         |                                                                       |                                                              |                                      |                                 |  |
|                                         |                                                                       |                                                              |                                      |                                 |  |
|                                         |                                                                       |                                                              |                                      | A Back to Top                   |  |
|                                         |                                                                       |                                                              | Back to Active Directory Configurati | on and Management Page          |  |
| ۰ III • • • • • • • • • • • • • • • • • |                                                                       |                                                              | Duck to Active Directory Conligurati |                                 |  |

### Figure 12. Read-Only User Test Results.

# Active Directory Login Syntax Options

There are different methods for authenticating as an Active Directory user. All the iDRAC interfaces (GUI, racadm, WSMAN, SSH, and Telnet) accept the following domain-username formats:

| Format              | Example        |
|---------------------|----------------|
| username@domain.com | admin@test.lab |
| domain.com/username | test.lab/admin |
| domain.com\username | test.lab\admin |

Domain username formats

| Note: The domain name must be fully qualified. | For example, | test/admin does not | work; it must be |
|------------------------------------------------|--------------|---------------------|------------------|
| test.lab/admin.                                | -            |                     |                  |

The login syntax is the same for both standard and extended schema.

Table 1.

# **Authentication Examples**

For the following examples:

- iDRAC7 IP address 172.26.9.56
- Domain test.lab
- User admin
- Password Dell1234

### Authenticating with Active Directory Credentials in a RACADM Command

racadm -r 172.26.9.56 -u test.lab\admin -p Dell1234 getsysinfo

# Authenticating with Active Directory Credentials in a WSMAN (WinRM) Command

winrm e cimv2/root/dcim/DCIM\_PhysicalDiskView -u:test.lab/admin -p:Dell1234 r:https://172.26.9.56/wsman -SkipCNcheck -SkipCAcheck -encoding:utf-8 a:basic

### Authenticating with Active Directory Credentials Using SSH login

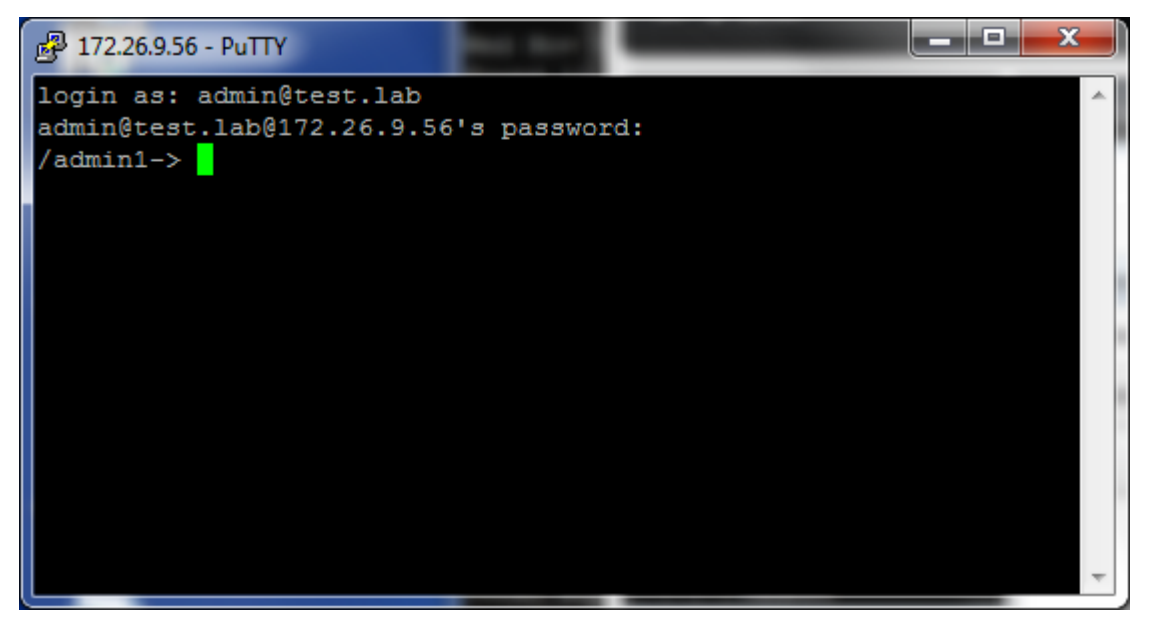

Figure 13. SSH login

### Authenticating with Active Directory Credentials in the iDRAC GUI

There is one additional option when logging into the iDRAC GUI. You can select the domain from the drop-down list and enter only the username and password as shown

| INTEGRATED ACCESS CON                | DELL REMOTE<br>ITROLLER 7 | Enterprise |        |
|--------------------------------------|---------------------------|------------|--------|
| Login                                |                           |            | ?      |
| IDRAC-JCS0201   PowerEdge R72        | 0                         |            |        |
| Type the Username and Password and o | click Submit.             |            |        |
| Username: Pa                         | ssword:                   |            |        |
| admin ••                             | •••••                     |            |        |
| Domain:                              |                           |            |        |
| test.lab 🗨                           |                           |            |        |
|                                      |                           |            |        |
|                                      |                           |            |        |
|                                      |                           |            |        |
|                                      |                           | Cancel     | Submit |
|                                      |                           |            |        |

Figure 14. iDRAC GUI login option 1

Or you can use one of the formats provided for the user name as long as you leave the Domain set to *This iDRAC* as follows:

|                           | GRATED DELL REMOTE<br>ESS CONTROLLER 7 | Enterprise |        |
|---------------------------|----------------------------------------|------------|--------|
| Login                     |                                        |            | ?      |
| IDRAC-JCS0201   Powe      | rEdge R720                             |            |        |
| Type the Username and Pas | sword and click Submit.                |            |        |
| Username:                 | Password:                              |            |        |
| admin@test.lab            | •••••                                  |            |        |
| Domain:                   |                                        |            |        |
| This iDRAC                | •                                      |            |        |
|                           |                                        |            |        |
|                           |                                        |            |        |
|                           |                                        | Cancel     | Submit |

Figure 15. iDRAC GUI login option 2.

# Configuring Domain Controller With Active Directory Extended Schema

This section builds on the standard schema setup illustrated above. It uses the users, groups, certificates, and some of the iDRAC settings made above. Keep in mind that schema extensions cannot be undone. If you are using a virtual server it is a good idea to take a snapshot of the image before proceeding.

### Extending the Schema

- 1. Obtain the *Dell Systems Management Tools and Documentation DVD* version 7.0.0 or later, provided with your Dell PowerEdge system.
- 2. Log in to your Domain Controller as an Administrator.
- 3. Run the Schema Extender from the DVD:

32 Bit:

```
DVD_DRIVE:\SYSMGMT\ManagementStation\support\OMActiveDirectory_Tools\Remot
e_Management_Advanced\Schema_Extender\SchemaExtender.exe
```

64 Bit:

DVD\_DRIVE:\SYSMGMT\ManagementStation\support\OMActiveDirectory\_Tools\Remot e\_Management\_Advanced\Schema\_Extender64\SchemaExtender.exe

- 4. If a Security Warning message is displayed, click Run.
- 5. A Welcome Message is displayed, click Next.
- 6. A Warning Message is displayed indicating Schema Extensions cannot be undone, click Next.
- 7. Accept the default option to use current credentials, and then click **Next**. The schema is extended and a message similar to the following is displayed.

| ractive Directory Schema Extender Utility                                                                                   | X        |
|----------------------------------------------------------------------------------------------------|----------|
| Class dellProduct defined.                                                                                                  | <b>_</b> |
| Adding Schema Class dellDRACDevice<br>OID = 1.2.840.113556.1.8000.1280.1.7.1.1<br>Class dellIDRACDevice defined.            |          |
| Adding Schema Class dellIDRACAssociation<br>OID = 1.2.840.113556.1.8000.1280.1.7.1.2<br>Class dellIDRACAssociation defined. |          |
| Adding Display Specifiers                                                                                                   |          |
| Finalizing Schema Extensions                                                                                                | _        |
| Registry Entry SchemaUpdateAllowed Disabled                                                                                 |          |
|                                                                                                    | •        |
|                                                                                                    |          |
| < <u>B</u> ack Finish                                                                                                    |          |

Figure 16. Schema Extension Complete

8. Click Finish.

# Viewing Active Directory Schema Changes (Optional)

To view the changes made by extending the schema, install the Microsoft Active Directory Schema snap- in utility. To do this:

1. At the command prompt, type the following command, and then press ENTER:

regsvr32 schmmgmt.dll

- 2. A message is displayed indicating that the command is successful. Click **OK**.
- 3. Open the saved Console1.msc (or create a new one by running MMC).
- 4. Click File > Add/Remove Snap In.
- 5. Select Active Directory Schema, click Add, and then click OK.
- 6. Expand Active Directory Schema and expand Classes. In the right pane, you can locate the added classes prefixed with "dell".
- 7. Under Active Directory Schema, click the Attributes folder. In the right pane, you can locate the added attributes prefixed with "dell".

# Installing Dell Extension to Active Directory Users and Computers Snap-In

**Note:** If your domain controller is running 64-bit Windows and you are using the *Systems Management Tools and Documentation* DVD version 7.0.0 or 7.1.0, see the next section. If you are using the DVD version 7.2.0 or later, this section applies to both 32-bit and 64-bit operating systems. This section also applies if you are using version 7.0.0 or 7.1.0 of the DVD and a 32-bit operating system.

Install the Dell extension to the Active Directory Users and Computers Snap-In as follows:

- 1. From the Systems Management Tools and Documentation DVD, run Autorun.exe.
- 2. If a Security Warning message is displayed, click Run.
- 3. Select Active Directory Snap-In Utility and then click Install.

| Autorun                                                           |                                                                                                    |
|-------------------------------------------------------------------|----------------------------------------------------------------------------------------------------|
| SYSTEMS MANAGEMENT SOFT                                           | WARE INSTALLER                                                                                                    |
| _Management Tools                                                 | Description                                                                                                    |
| O Server Administrator                                            | The Active Directory (AD) Snap-In utility provides an extension<br>snap-in to the Microsoft Active Directory to manage AD objects                                                                     |
| Active Directory Snap-In Utility                                  | specific to products on this DVD. NOTE: During fresh install on<br>64bit OS, a 64bit version of the application will be run. In case<br>of ungrade, the 32bit version of the application will be run. |
| O IPMI Utilities                                                  | or apgrade, the Szbit version of the application will be run.                                                                                                    |
| O RAC Tools                                                       |                                                                                                    |
| Note: This is a bootable DVD. Boot from this DVD to install an op | perating system or to configure your system settings                                                                                                    |
| Readme                                                            | Install Cancel                                                                                                    |

### Figure 17. Installing the Active Directory Snap-In

**Note:** If you are using a Remote Desktop to connect to the Domain Controller and if an error is displayed that installation is not permitted from Remote Desktop, map a drive letter to the DVD instead of using a Universal Naming Convention (UNC) share name and try again.

- 4. Click Next.
- 5. Accept the License agreement, and then click Next.
- 6. Click Install.
- 7. A successful message is displayed when complete. Click Finish.

Installing Dell Extension to Active Directory Users and Computers Snap-In for 64-bit Windows Using System Management Tools and Documentation DVD Version 7.0.0 or 7.1.0.

**Note:** If you are using the *Systems Management Tools and Documentation* DVD version 7.2.0 or later see the preceding section.

If the Domain Controller is running a 64-bit version of Windows and you are using the *Systems Management Tools and Documentation* DVD version 7.0.0 or 7.1.0, install the Dell extension to the Active Directory Users and Computers Snap-In as follows:

1. From the Systems Management Tools and Documentation DVD, run:

DVD\_DRIVE:\SYSMGMT\ManagementStation\support\OMActiveDirectory\_SnapIn64\support\vcredist\_x64.exe (This is the Visual C++ redistributable package).

DVD\_DRIVE:\SYSMGMT\ManagementStation\support\OMActiveDirectory\_SnapIn64\sample\_install\_activedirectory\_snapins\_64bit.bat

# Install the Active Directory Users and Computers Snap-In to MMC

The Dell Active Directory Snap-in extension is not fully functional in the Server Manager console. For full functionality, use Microsoft Management Console as per the following steps.

Use the saved Console1.msc file or create a new console by running mmc.

Add the Active Directory Users and Computers Snap-In to the console as follows:

- 1. Go to File > Add/Remove Snap In.
- 2. Select Active Directory Users and Computers, click Add, and then click OK.
- 3. Expand Active Directory Users and Computers and then expand the domain name (test.lab). A new container named Dell containing six iDRAC objects is displayed. There are three association objects (Admin, Guest, and Power User) and three levels of corresponding privilege objects as shown in the following figure.

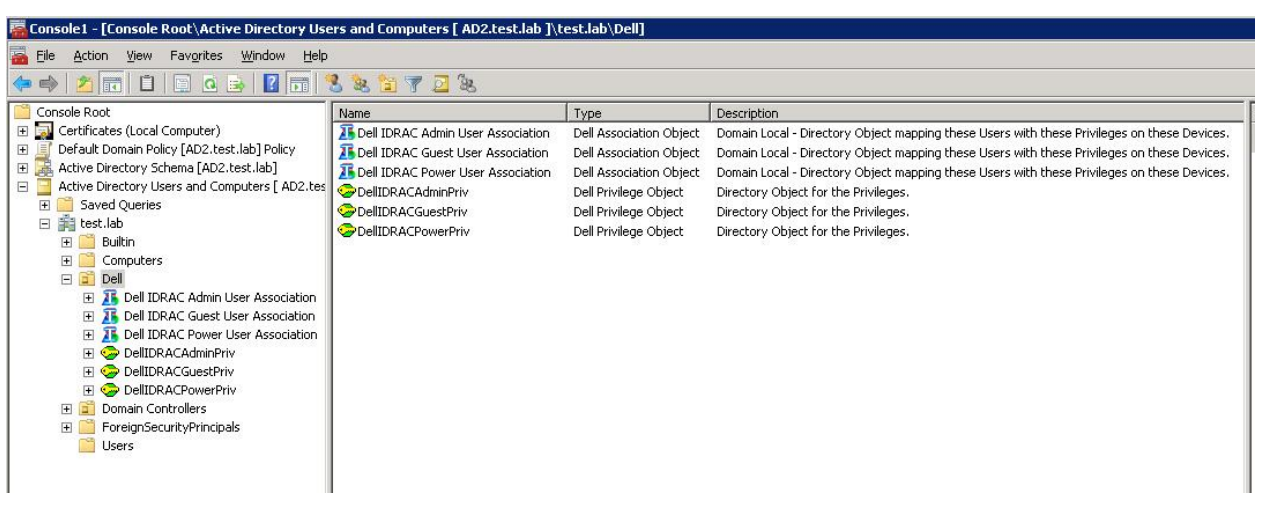

### Figure 18. Dell iDRAC Objects

### Privilege and Role Names

The privilege names and role names are a different in Active Directory versus the iDRAC GUI as they are renamed for iDRAC7. The earlier names are retained in the Active Directory schema extension for backward compatibility.

The following tables map the prior generation privilege names and role names to the current generation.

| Prior PowerEdge Generations (in | Current PowerEdge Generation |
|---------------------------------|------------------------------|
| Active Directory)               | (in iDRAC GUI)               |
| Admin                           | Administrator                |
| Power User                      | Operator                     |
| Guest                           | Read Only                    |

#### Table 2. Role Names

| Prior PowerEdge Generations<br>(in Active Directory) | Current PowerEdge Generation<br>( <i>Local User</i> Privileges in iDRAC<br>GUI) |
|------------------------------------------------------|---------------------------------------------------------------------------------|
| Login                                                | Login                                                                           |
| Configure Device                                     | Configure                                                                       |
| Configure Users                                      | Configure Users                                                                 |
| Clear Logs                                           | Logs                                                                            |
| Execute Server Control Commands                      | System Control                                                                  |
| Access Console Redirection                           | Access Virtual Console                                                          |
| Access Virtual Media                                 | Access Virtual Media                                                            |
| Test Alerts                                          | System Operations                                                               |
| Execute Diagnostic Commands                          | Debug                                                                           |

### Table 3. Privilege names

# Active Directory Objects

# Privilege Objects

Right-click on DeIIIDRACAdminPriv and select Properties. The DeIIIDRACAdminPriv Properties dialog box is displayed.

| Bemote Ma    | anagement Privileges                   |   |
|--------------|----------------------------------------|---|
| ricinote int |                                        |   |
| _ ОЫ         | ect Privileges - Select all that apply | 1 |
| <b>T</b>     | Z Logini                               |   |
| F            | Configure Device                       |   |
| L.           | Configure Users                        |   |
| <b></b>      | 🐔 Clear Logs                           |   |
| F            | Execute Server Control Commands        |   |
|              | Access Console Redirection             |   |
| , I          | 🗸 Access Virtual Media                 |   |
| ,            | Test Alerts                            |   |
| F            | Execute Diagnostic Commands            |   |
| Г            | Chassis Super User                     |   |
| Г            | Chassis Blade Administrator            |   |
| Г            | Chassis Fabric A Administrator         |   |
| Г            | Chassis Fabric B Administrator         |   |
| Г            | Chassis Fabric C Administrator         |   |

### Figure 19. DellIDRACAdminPriv Propertied Dialog Box

The privilege object lists all the privilege names. In this example, all the options are selected since this object controls the Administrator's privileges.

If it is DeIIIDRACGuestPriv object, only the Login option is selected. Similarly, DeIIIDRACPowerPriv has by default all but two options selected.

To customize user privileges, it is recommended to use the DeIIIDRACPowerPriv object by selecting the required options. This object represents the mid-level Power User (also known as the Operator) iDRAC role.

### **iDRAC** Objects

An iDRAC object is created for each physical iDRAC that is integrated with Active Directory.

### **Association Objects**

An association object is used to link iDRAC objects to Active Directory users (or groups) to Privilege objects. The association object effectively bundles the three items together.

# Configuring Active Directory

In the following steps, an iDRAC object representing the physical iDRAC in the managed PowerEdge server is created. Using the Admin User Association object, the iDRAC object is associated with the iDRACAdministrators group and the DelIIDRACAdminPriv object. These steps are repeated for other groups requiring fewer privileges for the same iDRAC object.

1. In the Console window, in the left pane, right-click on Users and select New > Dell Remote Management Object Advanced.

**Note:** This option is not available if you are using the Server Manager console. Make sure you are using MMC.

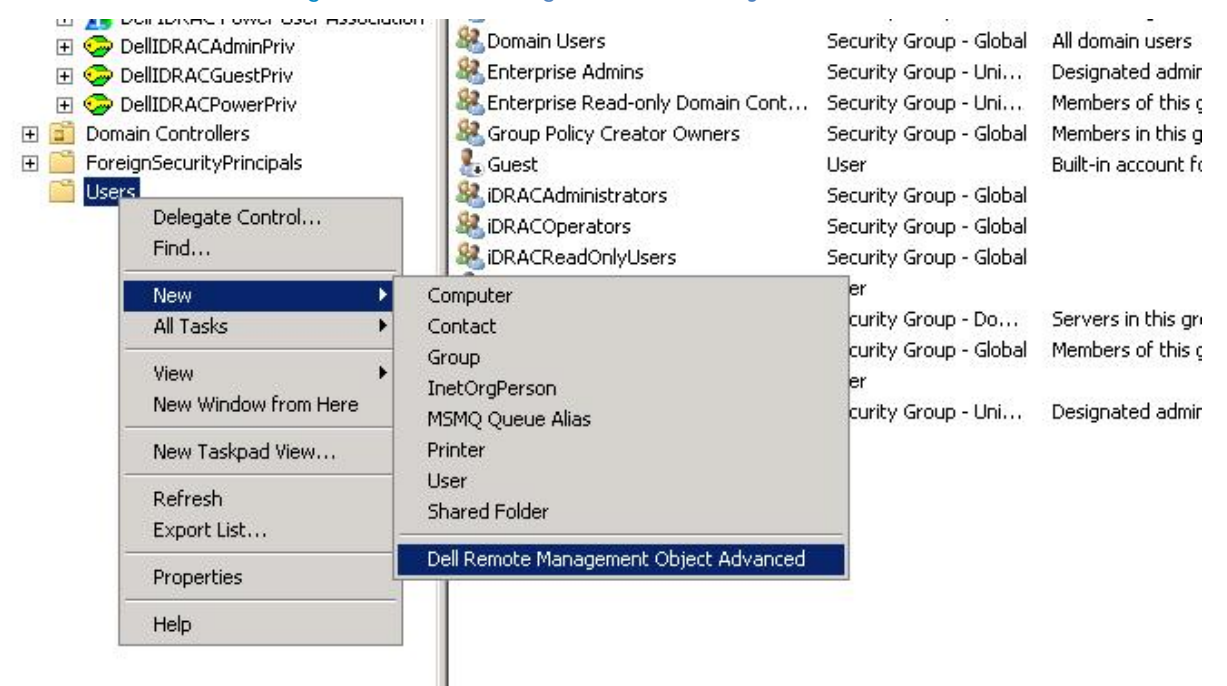

### Figure 20. Creating a New Dell Object

The New OpenManage Remote Management Object Advanced window is displayed.

| elect Ubject Type<br>iDRAC Device Object | ОК    |
|------------------------------------------|-------|
| C Privilege Object                       | Canad |
| C Association Object                     |       |
|                                          |       |

- 2. In the Enter Object Name field, type a unique name for the iDRAC object. For example, idrac1.
- 3. Select the iDRAC Device Object option and click OK. The iDRAC device object appears in the Users container in Active Directory.

| Active Directory Users and Computers [ AD2.tes<br>Saved Queries<br>Saved Queries<br>Saved Queries<br>Saved Queries<br>Saved Queries<br>Dellion<br>Computers<br>Dell DRAC Admin User Association<br>Dell DRAC Guest User Association<br>Dellion<br>Dellion<br>Dellion<br>Computer Saved Queries<br>Dellion<br>Dellion<br>Computer Saved Queries<br>Dellion<br>Dellion<br>DRAC Power Priv<br>Dellion<br>Dellion<br>Dellion<br>DRAC PowerPriv<br>Dellion<br>Dellion<br>Dellion<br>Drain Controllers<br>Dellion<br>Dellion<br>Dellion<br>Dellion<br>Dellion<br>Dellion<br>Dellion<br>Drain Controllers<br>Dellion<br>Dellion<br>Dellion<br>Drain Controllers<br>Dellion<br>Dellion<br>Dellion<br>Dellion<br>Drain Controllers<br>Dellion<br>Dellion<br>Dell | Intervention of the place of the place | Security Group - Domain Local<br>Security Group - Domain Local<br>Security Group - Oamain Local<br>Security Group - Global<br>Security Group - Global<br>Security Group - Global<br>Security Group - Global<br>Security Group - Global<br>Security Group - Global<br>Security Group - Global<br>Security Group - Universal<br>Security Group - Universal<br>Security Group - Global | Members in this group cannot then passwords replaced<br>Members of this group cannot have their passwords replica<br>DNS Administrators Group<br>DNS clients who are permitted to perform dynamic updates<br>Designated administrators of the domain<br>All workstations and servers joined to the domain<br>All domain controllers in the domain<br>All domain users<br>Designated administrators of the enterprise<br>Members of this group are Read-Only Domain Controllers ir<br>Members in this group can modify group policy for the dom<br>Bulk in account for quest access to the computer/domain |
|----------------------------------------------------------------------------------------------------|----------------------------------------------------------------------------------------------------|----------------------------------------------------------------------------------------------------|----------------------------------------------------------------------------------------------------|
| E 🔛 Users                                                                                                    | idrac1                                                                                                    | Dell Remote Management Device                                                                                                    | Directory Object representing the Open Manage Product.                                                                                                    |
|                                                                                                    | IDRACAdministrators     IDRACOperators     IDRACReadOnlyUsers     operator     RAS and IAS Servers     readonly                                                                                                    | Security Group - Global<br>Security Group - Global<br>Security Group - Global<br>User<br>Security Group - Domain Local<br>User                                                                                                    | Servers in this group can access remote access properties                                                                                                    |

### Figure 22. iDRAC Device Object

- 4. Expand the Dell Container under yourdomain.com (test.lab), right-click on Dell iDRAC Admin User Association and select Properties.
  - On the Users tab, click Add > Object Types > select Groups, and then click OK.
  - Under Enter the object names to select, enter iDRACAdministrators, click Check Names. The object should be found as shown by an underline, and then click OK.

| Name<br>DRACAdministrators | Active Directory Folder<br>test.lab/Users | DN<br>CN=iDRAC. |
|----------------------------|-------------------------------------------|-----------------|
|                            |                                           |                 |
|                            |                                           |                 |
|                            |                                           |                 |
| •                          |                                           |                 |
| A <u>d</u> d               | emove                                     |                 |

### Figure 23. Configuring the Admin User Association Object

- 5. Click the Privilege Object tab. It is pre-populated with the DellAdminPriv object.
- 6. On the Products tab, click Add.
- 7. Under Enter the object names to select, enter the iDRAC object name used earlier (idrac1) and then click Check Names (it should be found as shown by an underline). Click OK.

| × |  |
|---|--|

Figure 24. Configuring the iDRAC Admin User Association Object (continued)

- 8. Repeat for the Guest User (also known as the read-only User):
  - Right-click on Dell iDRAC Guest User Association and select Properties.
  - On the Users tab, click Add > Object Types > select Groups, and then click OK.
  - In the Enter the object names to select field, enter iDRACReadOnlyUsers and click Check Names (it must display the object). Click OK.
  - The Privilege Object tab is pre-populated with the DellGuestPriv object.
  - On the Products tab, click Add.
  - Enter the **iDRAC name** (idrac1) and click **Check Names** (it must display the object). Click **OK** and again click **OK**.
- 9. Repeat for the Power User (also known as the Operator):
  - Right-click on Dell iDRAC Power User Association and select Properties.
  - On the Users tab, click Add > Object Types > select the Groups box. Click OK.
  - In the Enter the object names to select field, enter iDRACOperators and click Check Names (it must display the object). Click OK.
  - The Privilege Object tab is pre-populated with the DellPowerPriv object.
  - On the **Products** tab, click **Add**.

• Enter the DRAC name (idrac1) and click Check Names (it must display the object). Click OK and again click OK.

### Adding Users

You can add new users to the appropriate Active Directory group (iDRACAdministrators, and so on) with no further configuration necessary.

### Adding iDRACs

If you need to set up additional iDRACs, create a new iDRAC object with a unique name for each object (such as idrac2, idrac3, and so on). Follow the steps above to add the additional iDRAC objects to the **Products** tab in each of the three Association objects. You can add multiple iDRACs at the same time by separating their names with semicolons in the **Enter the object names to select** field or by typing the first few letters in their names (assuming they all start with the same few letters), clicking **Check Names**, and selecting the iDRAC objects from the **Multiple Names Found** option.

# Configuring iDRAC For Use With Active Directory Extended Schema

On the management station, log into the iDRAC GUI of the managed system using a browser:

https://<idrac\_ip\_address>

The iDRAC Network Settings can remain as previously configured for Standard Schema authentication. To review these settings, see <u>Configuring the iDRAC7 Network Settings</u> in the Standard Schema configuration section.

- 1. Go to iDRAC Settings > User Authentication > Directory Services:
  - a. Make sure Microsoft Active Directory is selected and click the link or Apply.
  - b. Scroll Down to bottom of page and click Configure Active Directory.
  - c. Make sure Enable Certificate Validation is selected and the certificate uploaded during Standard Schema configuration is shown under Current Directory Service CA Certificate.
  - d. Click Next.
  - e. Make sure Enable Active Directory is selected.
  - f. Make sure Enable Single Sign-On is not selected.
  - g. For User Domain Name, make sure the FQDN of your domain name is specified (for example, test.lab).
  - Make sure Specify Domain Controller Addresses is selected and the FQDN of your Domain controller is present for Domain Controller Server Address 1. (For example, ad2.test.lab).
  - i. Click Next.
  - j. Select Extended Schema, and then click Next.
  - k. For **iDRAC Name**, use the name of the iDRAC object you created in Active Directory (for example, **idrac1**).

- I. Specify the iDRAC Domain Name (for example, test.lab).
- m. Click Finish. A summary page similar to the following is displayed.

### Figure 25. Active Directory Configuration and Management summary page

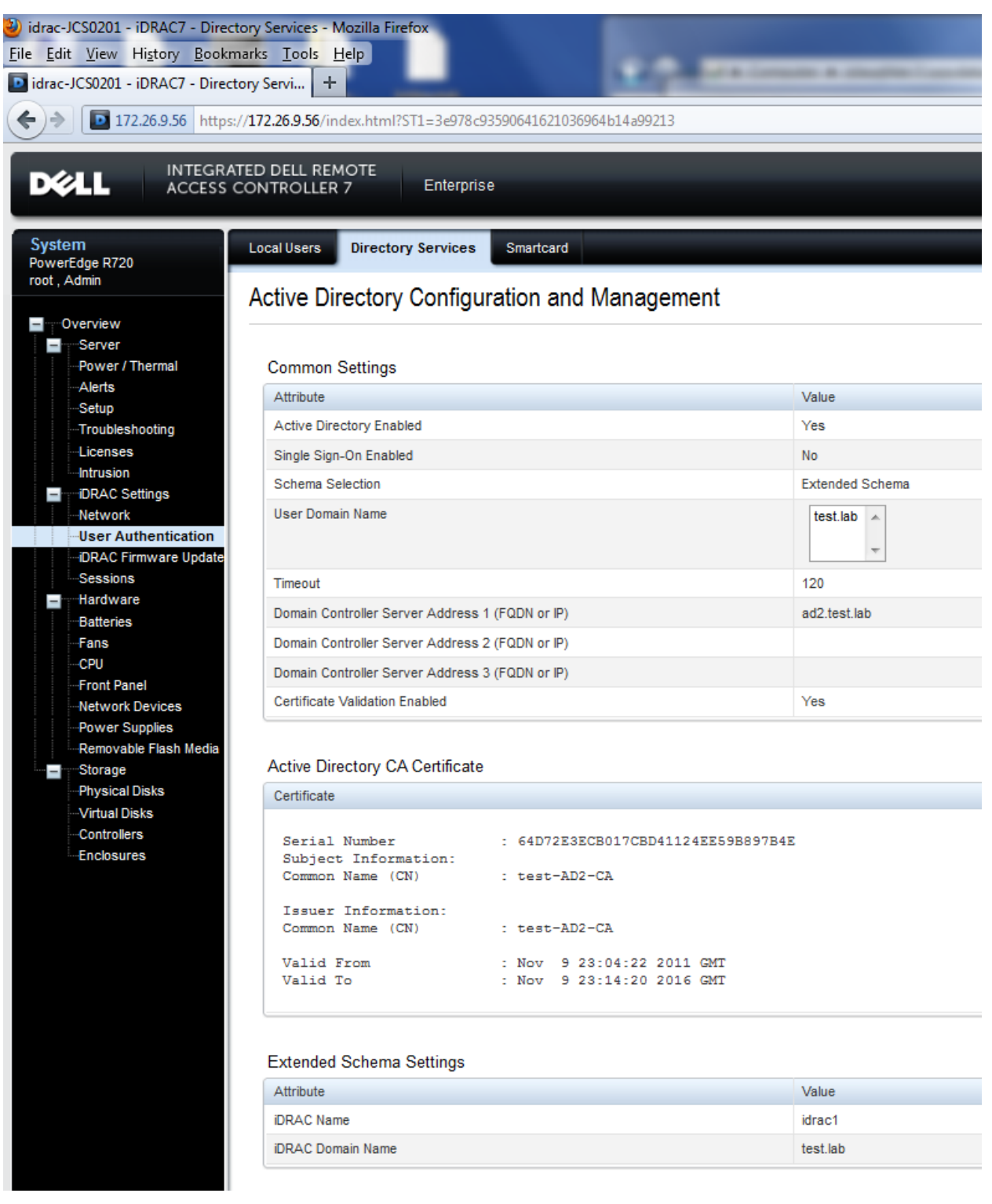

**Note:** At the bottom of the page (not visible in the figure), you see sections labeled Standard Schema Settings and Standard Schema Role Groups. These are retained in the iDRAC configuration but are not used when Extended Schema is selected. This allows you to easily switch between the two schema options with minimal additional configuration.

# **Testing Extended Schema Configuration**

- 1. Scroll down to the bottom of the Active Directory Configuration and Management Summary page, and click Test Settings.
- 2. In **Test User Name** field, type the administrative user in username@domain.com format. For example, admin@test.lab.
- 3. In the Test User Password field, type the user's password for the domain.
- 4. Click Start Test.

At the top of the results page, all tests must Pass (including Certificate Validation) or must be marked Not Applicable/Not Configured/Not Run.

The **Test Log** at the bottom of page must have no errors and must list all nine privileges in the **Cumulative privileges gained** section as shown in the following figure.

### Figure 26. Test Results for Administrative User.

| Test User Name                                 | ad                      | dmin@test.lab |
|------------------------------------------------|-------------------------|---------------|
|                                                |                         |               |
| Test User Password                             | ••                      | •••••         |
|                                                |                         |               |
|                                                |                         |               |
|                                                |                         |               |
|                                                |                         |               |
| Tastlas                                        |                         |               |
| TestLog                                        |                         |               |
| 14:07:38 Initiating Directory Services Setting | as Diagnostics:         |               |
| 14:07:38 trving DC server ad2 test lab:389     | ja Diagnostica.         |               |
| 14:07:38 Server Address ad2.test.lab resolv    | ved to 172.23.199.28    |               |
| 14:07:38 connect to 172.23.199.28:389 pas      | sed                     |               |
| 14:07:38 trying DC server ad2.test.lab:636     |                         |               |
| 14:07:38 Server Address ad2.test.lab resolv    | /ed to 172.23.199.28    |               |
| 14:07:38 connect to 172.23.199.28:636 pas      | sed                     |               |
| 14:07:38 Connecting to Idaps://[ad2.test.lab   | )]:636                  |               |
| 14:07:38 Test user authenticated user=adn      | nn@test.lab.host=ad2.te | est.lab       |
| 14.07.38 Test user admin@test.tab aution.      | lea                     |               |
| 14:07:38 Cumulative privileges gained:         |                         |               |
| Login                                          |                         |               |
| Config iDRAC                                   |                         |               |
| Config User                                    |                         |               |
| Clear Logs                                     |                         |               |
| Server Control                                 |                         |               |
| Virtual Console                                |                         |               |
| virtual Media                                  |                         |               |
| Teet Alerte                                    |                         |               |
| Test Alerts                                    |                         |               |

It is recommended that you also run the test for users with lower privilege levels (the users that were named readonly and operator earlier) to confirm everything is configured correctly.

You can now authenticate to the iDRAC for all services (RACADM, WSMAN, SSH, Telnet, and the GUI) as shown earlier in the <u>Authentication Examples</u> section.

# Creating an Active Directory User with Customized iDRAC Privileges

This example creates a new user, assigns the user to the iDRACOperators group, modifies the default privileges held by the Power User role (also known as the Operator role), and then tests the configuration.

- 1. At the Domain Controller, under Active Directory Users and Computers create a new user with the login name John\_Smith. Assign a password and clear the User must change password at next logon option.
- 2. Add John\_Smith to the iDRACOperators group.
- 3. Customize the privileges John\_Smith (and the iDRACOperators group) receives by removing the ability to use **Console Redirection**.
- 4. Under Active Directory Users and Computers in the Dell container, right-click on DellIDRACPowerPriv and select Properties.
- 5. Clear the Access Console Redirection option as shown in the following figure.

| -<br>- | Logini                          |  |
|--------|---------------------------------|--|
| Г      | Configure Device                |  |
| Г      | Configure Users                 |  |
| •      | Clear Logs                      |  |
| ₽      | Execute Server Control Commands |  |
| Г      | Access Console Redirection      |  |
| ₽      | Access Virtual Media            |  |
| V      | Test Alerts                     |  |
| V      | Execute Diagnostic Commands     |  |
| Г      | Chassis Super User              |  |
| Г      | Chassis Blade Administrator     |  |
| Г      | Chassis Fabric A Administrator  |  |
| Г      | Chassis Fabric B Administrator  |  |
| Г      | Chassis Fabric C Administrator  |  |

Figure 27. Configuring Custom Privileges.

- 6. Click OK.
- 7. At the management station, log out of the iDRAC GUI.
- 8. Log into the iDRAC GUI as John\_Smith. Make sure to specify the domain (test.lab). A System Summary page similar to the following figure is displayed.

| 🥹 idrac-JCS0201 - iDRAC7 - Summary -     | Mozilla Firefox               |                             |                                 |           | • X    |
|------------------------------------------|-------------------------------|-----------------------------|---------------------------------|-----------|--------|
| <u>File Edit View History B</u> ookmarks | <u>T</u> ools <u>H</u> elp    | Company & complete i        | a data and an Australia and The |           |        |
| idrac-JCS0201 - iDRAC7 - Summary         | +                             |                             |                                 |           |        |
| (←) ▶ 172.26.9.56 https://172.2          | 26.9.56/index.html?ST1=72e096 | iea78490fea51ef06592bb4eafa | ☆ - C 🚼 - Google                |           | 2      |
|                                          |                               |                             |                                 |           |        |
|                                          | ED DELL REMOTE                | Enterorise                  | Support                         | I About I | Logout |
| ACCESS CO                                | JINTROLLER 7                  | Interprise                  |                                 |           | g      |
| System                                   |                               |                             |                                 | _         | _      |
| PowerEdge R720                           | Properties Console            | Attached Media vFlash       | Logs                            |           |        |
| John_Smith@test, Operator                | Summary Details S             | ystem Inventory             |                                 |           |        |
|                                          | System Summary                |                             | 0                               |           | 2      |
| Server                                   | System Summary                |                             |                                 |           |        |
| -Power / Thermal                         |                               |                             |                                 |           |        |
| ····Alerts                               | Server Health                 |                             | Virtual Console Preview         |           |        |
| Setup                                    |                               |                             |                                 |           |        |
| -Licenses                                | Batteries                     |                             | RAC0303: Virtual                |           |        |
| Intrusion                                | 🔽 Fans                        |                             | Console is disabled             |           |        |
| iDRAC Settings                           | Intrusion                     |                             | and/or you do not have          |           |        |
|                                          | Power Supplies                |                             | the Access Virtual              |           |        |
| Sessions                                 | T ower supplies               |                             | Console privilege. If it is     |           |        |
| Hardware                                 | Removable Flash               | Media                       | 'Console' tab and check         |           | =      |
| Batteries                                | Temperatures                  |                             | 'Enabled' in order to           |           |        |
| -CPU                                     | Voltages                      |                             | enable.                         |           |        |
| Front Panel                              |                               |                             | _] [                            |           |        |
| Network Devices                          |                               |                             |                                 |           |        |
| Removable Flash Media                    | Server Information            |                             | Quick Launch Tasks              |           |        |
| Storage                                  |                               | ON                          | Power ON / OFF                  |           |        |
| Physical Disks                           | Power State<br>System Model   | ON<br>PowerEdge R720        | Power Cycle System (cold boot)  |           |        |
|                                          | System Revision               |                             | View Logs                       |           |        |
| Enclosures                               | System Host Name              | WIN-NLJ952RNSVP             |                                 |           |        |
|                                          | Operating System              |                             |                                 |           |        |
|                                          | Operating System              |                             |                                 |           |        |
|                                          | Version                       |                             |                                 |           |        |
|                                          | Service Tag                   | JCS0201                     |                                 |           |        |
|                                          | BIOS Version                  | 42131490337                 |                                 |           |        |
|                                          | Firmware Version              | 1.00.00 (Build 54)          |                                 |           |        |
|                                          | IP Address(es)                | 172.26.9.56                 |                                 |           |        |
|                                          | iDRAC MAC Address             | 78:2B:CB:57:FB:AD           |                                 |           |        |
|                                          | Lifecycle Controller          | 1.0.0.3109                  |                                 |           |        |
| < III >>                                 | Firmware                      |                             |                                 |           | -      |
|                                          | Location                      |                             |                                 |           |        |

### Figure 28. John Smith's System Summary page

Notice the **Virtual Console Preview** section (upper right of Summary Page) is not shown and is replaced with a message indicating that the user does not have access. This feature is part of the *Access Console Redirection* privilege that was removed from the group that the user belongs to in the previous step.

- 9. Test the settings for John\_Smith's privileges to confirm everything is configured properly:
  - a. Log out and log back in as an *administrative* user in the iDRAC GUI.
  - b. Go to iDRAC Settings > User Authentication > Directory Services > Microsoft Active Directory > Test Settings.
  - c. Enter John\_Smith@yourdomain.com (John\_Smith@test.lab), John's password, and then click Start Test.
  - d. The results must match the privileges configured in the earlier steps and appear as follows:

Figure 29. Privilege Test Results for John Smith.

| 🥹 idrac-JCS0201 - iDRAC7 - Directory Services - Mozilla Firefox                                                                                                    |                                                                                                    |                            |                                   |                    |  |  |  |  |  |
|----------------------------------------------------------------------------------------------------|----------------------------------------------------------------------------------------------------|----------------------------|-----------------------------------|--------------------|--|--|--|--|--|
| Eile Edit View History Bookmarks Tools Help                                                                                                    |                                                                                                    |                            |                                   |                    |  |  |  |  |  |
| idrac-JCS0201 - iDRAC7 - Directory Servi + ♥                                                                                                    |                                                                                                    |                            |                                   |                    |  |  |  |  |  |
| ♦ 172.26.9.56 https://172.26                                                                                                    | <b>.9.56</b> /index.html?ST1=43a035                                                                                       | 6935c5cdbb053010b414b3730f | ☆ - C                             | ۹ 🔒                |  |  |  |  |  |
| DELL INTEGRATED                                                                                                    | D DELL REMOTE<br>NTROLLER 7                                                                                               | Enterprise                 | Support                           | t   About   Logout |  |  |  |  |  |
| System<br>PowerEdge R720<br>admin@test lab_Admin                                                                                                    | ocal Users Directory Se                                                                                                   | rvices Smartcard           |                                   |                    |  |  |  |  |  |
|                                                                                                    |                                                                                                    |                            |                                   | ▲ Back to Top      |  |  |  |  |  |
| Server                                                                                                    | Test User                                                                                                    |                            |                                   |                    |  |  |  |  |  |
| -Power / Thermal                                                                                                    | Test User Name                                                                                                    | John_Smith@test.lab        |                                   |                    |  |  |  |  |  |
|                                                                                                    | Test User Password                                                                                                    | •••••                      |                                   |                    |  |  |  |  |  |
| Troubleshooting                                                                                                    |                                                                                                    | ·                          | S                                 | tart Test          |  |  |  |  |  |
| Licenses                                                                                                    |                                                                                                    |                            |                                   |                    |  |  |  |  |  |
| - iDRAC Settings                                                                                                    |                                                                                                    |                            |                                   |                    |  |  |  |  |  |
| Network                                                                                                    |                                                                                                    |                            |                                   | A Back to Top      |  |  |  |  |  |
| User Authentication                                                                                                    | Test Log                                                                                                    |                            |                                   |                    |  |  |  |  |  |
| -Sessions       15:14:02 Initiating Directory Services Settings Diagnostics:         -Hardware       15:14:02 trying DC server ad2:test1ab:389         -Batteries       15:14:02 Server Address ad2:test1ab:s89         -Fans       15:14:02 connect to 172.23.199.28:389 passed         -CPU       15:14:02 trying DC server ad2:test1ab:636         -CPU       15:14:02 server Address ad2:test1ab         -Front Panel       15:14:02 connect to 172.23.199.28:389 passed         -Network Devices       15:14:02 connect to 172.23.199.28:636 passed         -Power Supplies       15:14:02 connect to 172.23.199.28:636 passed |                                                                                                    |                            |                                   |                    |  |  |  |  |  |
| Storage     Physical Disks     -Virtual Disks     Controllers     Enclosures                                                                                                    | 15:14:02 Cumulative privil<br>Login<br>Clear Logs<br>Server Control<br>Virtual Media<br>Test Alerts<br>Diagnostic Command | leges gained:              |                                   | E                  |  |  |  |  |  |
|                                                                                                    |                                                                                                    |                            |                                   | ▲ Back to Top      |  |  |  |  |  |
|                                                                                                    |                                                                                                    | Back to Acti               | ve Directory Configuration and Ma | anagement Page     |  |  |  |  |  |
| 4 III >                                                                                                    |                                                                                                    |                            |                                   | -                  |  |  |  |  |  |

# Summary

Active Directory integration with iDRAC7 can greatly simplify management of your iDRAC users and privileges. This document simplifies the set up process and enables you to evaluate the Standard Schema and Extended Schema options for use with the Dell iDRAC.